# FURURDの 操作手册

## 导航回波测深仪

型号: FE-700

## FURUNO ELECTRIC CO., LTD.

www.furuno.co.jp

Pub. No. OZS- 23660-S1 DATE OF ISSUE: MAR. 2008

## 重要注意事项

- ? 未经书面许可,不得复制或转载本手册的任何内容。
- ? 如果本手册丢失或破损,请联系经销商更换。
- ? 本手册内容和设备规格如有更改,恕不另行通知。
- ? 请将本手册置于方便之处,以便日后参考。
- ? 对因使用不当、被非授权代理或第三方改装设备(含软件)所造成的损害, FURUNO 概不负责。
- ? 丢弃本产品时须遵从当地工业废品处理规范。如在美国处理,请参照电子工业联盟规范 (http://www.eiae.org/) 。

i

## ⚠ 安全说明

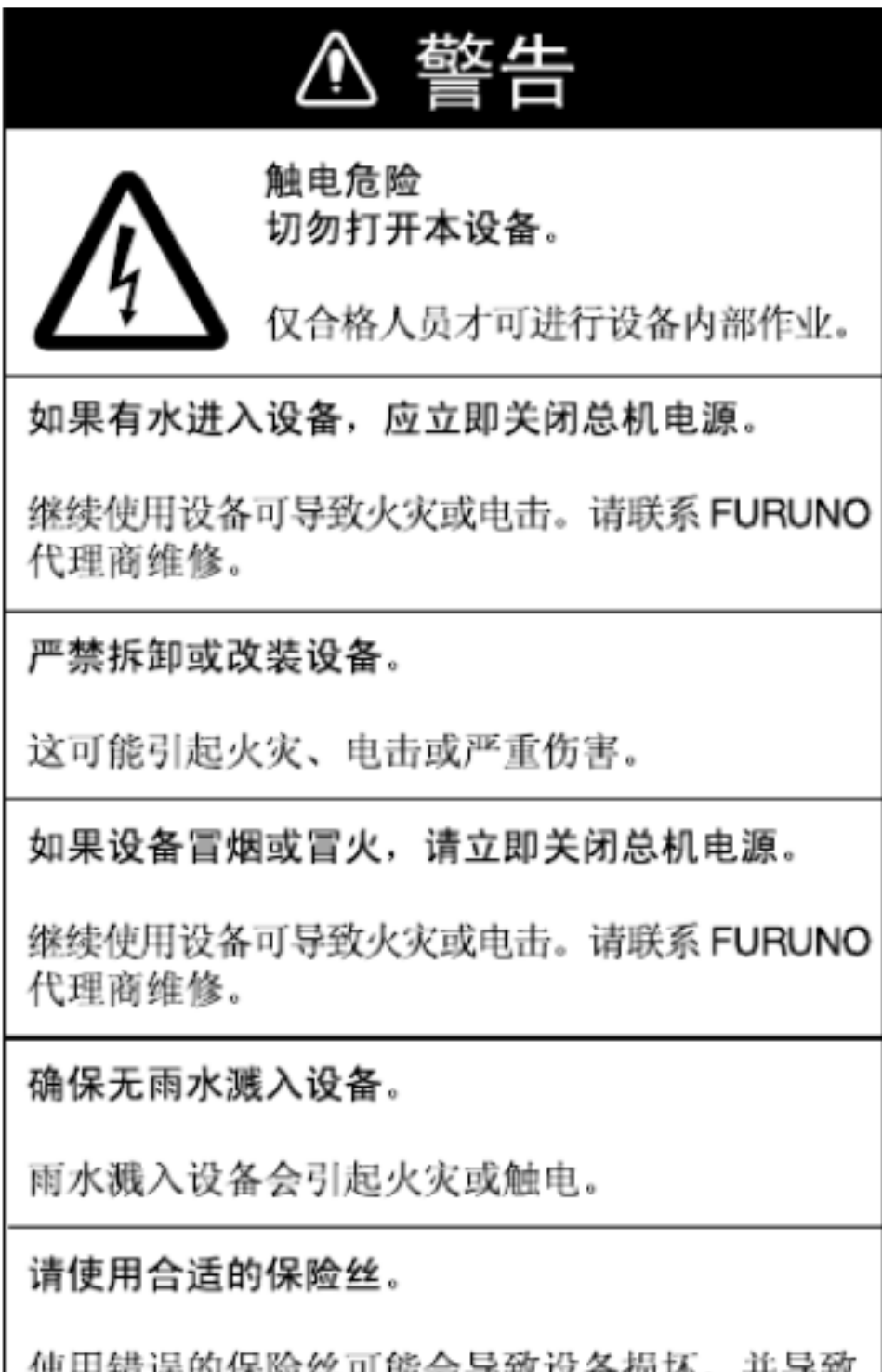

使用错误的保险丝可能会导致设备损坏,并导致 保修失效。

## 🛆 🛆 注意

传感器暴露在空气中时不要对设备通电。

否则可能会损坏传感器。

#### 警告标签

本设备贴有警告标签。切勿移除这些标签。如 果标签被移除或字迹不清,请联络 FURUNO 代理商或经销商。

| A               | 警告             | Δ    |
|-----------------|----------------|------|
| 切勿移除护<br>可自行更换( | 盖以免电击。<br>的部件。 | 不含用户 |
| A               |                | ⚠    |
|                 |                |      |
|                 |                |      |

名称: 警告标签(1) 类型: 86-003-1011-1 编号: 100-236-231

#### TFT LCD 简介-

TFT LCD 采用最新 LCD 技术构造而成,能显示 99.99% 的像素。剩余的 0.01% 像素 会丢失或为空,但这并不意味着出现故障。

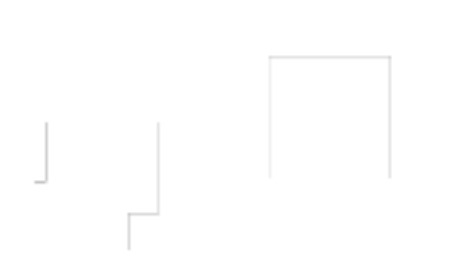

ii

## 目录

| 前言  | ┋    |              | iv  |
|-----|------|--------------|-----|
|     | 尊敬   | 的 FE-700 用户: | iv  |
|     | 产品   | 特性           | iv  |
| FE- | -700 | 规格 SF        | P-1 |
| 系统  | 充配;  | 置            | v   |
| 1   | 操作   | F            | 1   |
|     | 1.1  | 控制按钮说明       | 1   |
|     | 1.2  | 指示符与标记       | 2   |
|     | 1.3  | 开启 / 关闭      | 3   |
|     | 1.4  | 色调和亮度        | 3   |
|     | 1.5  | 面板调光器        | 3   |
|     | 1.6  | 显示模式         | 4   |
|     | 1.7  | 量程刻度         | 7   |
|     | 1.8  | 增益控制旋钮       | 7   |
|     | 1.9  | 自动操作         | 7   |
|     | 1.10 | 画面颜色         | 7   |
|     | 1.11 | 浅水位警报        | 8   |
|     | 1.12 | 吃水           | 8   |
| 2   | 菜单   | 自操作          | 9   |
|     | 2.1  | 菜单概述         | 9   |
|     | 2.2  | 抑制低电平噪讯      | 9   |
|     | 2.3  | 抑制干扰         | 9   |
|     | 2.4  | 画面递进         | 10  |
|     | 2.5  | 趋势           | 10  |
|     | 2.6  | 间隔           | 10  |
| 3   | 系统   | 充菜单          | 11  |
|     | 3.1  | 系统菜单         | 11  |
|     | 3.2  | 系统菜单 1       | 12  |
|     | 3.3  | 系统菜单 2       | 12  |
|     | 3.4  | 系统菜单 3       | 13  |

| 4 | 回波       | 皮质量设置14                    | 4  |
|---|----------|----------------------------|----|
|   | 4.1      | 演示显示                       | 14 |
|   | 4.2      | 传感器设置                      | 14 |
|   | 4.3      | 水底回波电平                     | 15 |
|   | 4.4      | TVG级别                      | 15 |
|   | 4.5      | 回波补偿                       | 15 |
| 5 | 数字<br>的搏 | 롣深度指示器 FE-720 (选件)<br>≩作16 | 5  |
|   | 5.1      | 基本操作                       | 16 |
|   | 5.2      | 菜单操作                       | 17 |
|   | 5.3      | 诊断                         | 18 |
|   | 5.4      | 出厂设置                       | 18 |
| 6 | 维护       | P与故障排除19                   | 9  |
|   | 6.1      | 检查                         | 19 |
|   | 6.2      | 清洁显示单元                     | 19 |
|   | 6.3      | 传感器维护                      | 19 |
|   | 6.4      | 更换保险丝和电池                   | 19 |
|   | 6.5      | 故障排除                       | 20 |
|   | 6.6      | 诊断测试                       | 21 |
|   | 6.7      | 测试图样                       | 21 |
|   | 6.8      | 清除存储器                      | 22 |

- 8 DIGITAL INTERFACE (IEC 61162-1 EDITION 2).....24

9 PARTS LOCATION. PARTS LIST ..... 32

Declaration of Conformity

## <u>前言</u>

#### 尊敬的 FE-700 用户:

感谢您购买导航回波测深仪。 相信您一定会逐渐体 会到 FURUNO 品牌卓越的品质和可靠的性能。 50 年来, FURUNO 电气公司一直致力于开发和 制造船用电气设备, 并以无与伦比的声誉成为该行 业的全球性旗舰。 这是由于本公司拥有卓越的技术 和遍及全球的分销和服务网络。

在试图操作和维护设备前, 请仔细阅读并遵守该手 册中的安全信息和操作及维护说明。 只有按正确的 程序进行操作和维护, 才能确保该导航回波测深仪 发挥其优越的性能。

本设备由 FURUNO 电气有限公司设计、生产并 配备证明文件,并由英国劳氏船级社品质保证体系 证明符合 I SO 9001 标准。

#### 产品特性

- FURUNO FE-700 由显示单元和传感器单元构
- 成。回波测深数据会显示于高亮度的 6.5 英寸彩
- 色 TFT (薄膜晶体管)液晶显示屏上。
- FE-700 的主要特性如下
- 1. 符合 I MO 和 I SO 标准 MSC.74(69) Annex 4 和 ISO9875。
- 介格公道;不含纸张、消耗品;精确度高,可 靠性强 – 无需像纸张回波测深仪那样旋转齿 轮和纸带。
- 高对比度 6.5 英寸彩色液晶显示屏提供宽阔 的查看视角并可调节亮度。
- 4. 具有默认定位的多种模式。
- 自动功能允许自动调整量程、 增益和脉冲长度。
   量程和增益可自动改变以显示水底。
- 可显示外部设备接入的资料:位置、航向、航 速和时间。
- 7. 警报:浅水位、水底丢失、电压下降

iv

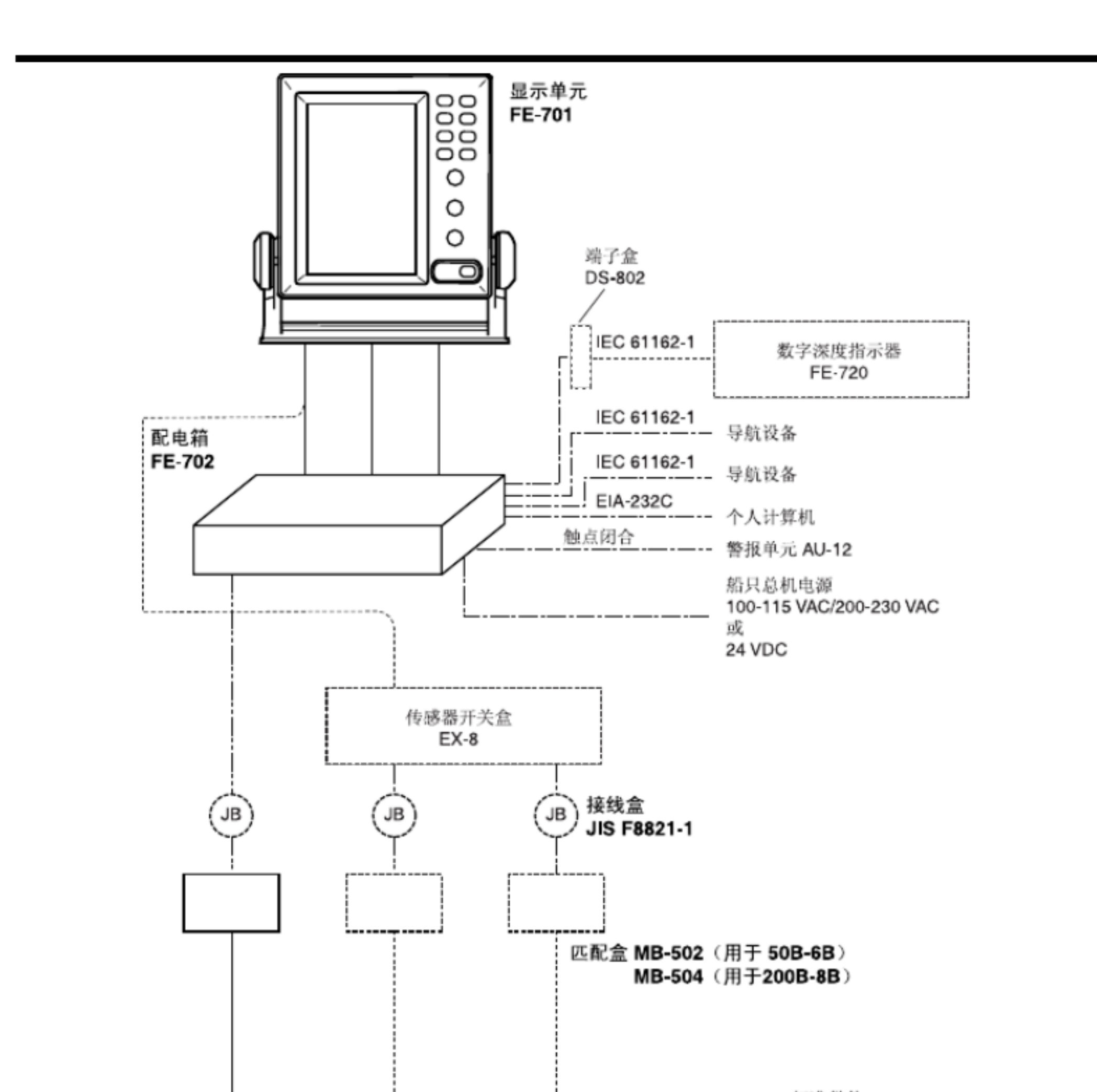

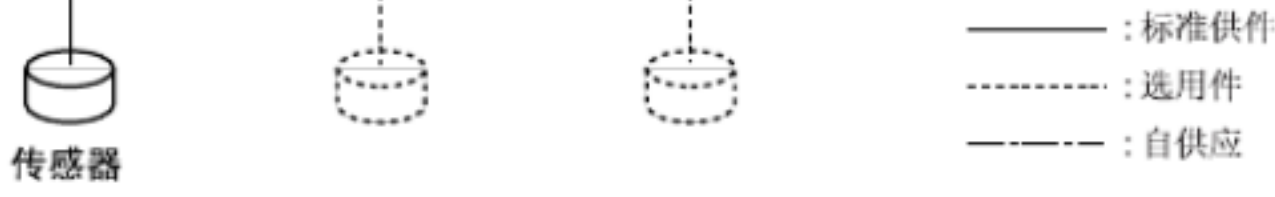

FE-700 系统配置

| 工作原理                                                                          |          |
|-------------------------------------------------------------------------------|----------|
| FE-700 使用超声波脉冲探测海床及其它水底物体。   显示单元包含  所 有的 基 本电 子电 路和 逻辑处理  单元。 申              | <u>1</u> |
| 脉冲在安 装于船体上的传感器中转  换为声能。 处理 器测量脉冲在海床与传感器  之间传 输的时间,并以图 册                       | 1        |
| 形式或其它形式显示水深。                                                                  |          |
| 传感器有一  个与工作 频率  , 50 kHz    或  200 kHz    关联 的特定波  束 宽度。高  频率 有一 个窄 波束可防止 船只向 |          |
| 后航行 或在恶劣天 气航行时 受到所产生 曝气的影响 。低频率 有一个宽波 束 , 测深能力 更强大。                           |          |

#### 导航回波测深仪

#### FE-700 规格

显示单元 1

1.1

- 6.5 英寸彩色 TFT 液晶显示器 , 320 x 234 像素
- 1.2 回波颜色

图形显示

- 显示区域 1.3
- 基本显示量程 1.4

|    |       |     |    | 9   | <b> </b> |     |      |      |
|----|-------|-----|----|-----|----------|-----|------|------|
| 甲兀 | 123   | 456 |    |     |          |     | 7    | 8    |
| *  | 5 10  |     | 20 | 40  | 100      | 200 | 400  | 800  |
| 英尺 | 15 30 | 60  |    | 120 | 300      | 600 | 1500 | 2500 |
| 英寻 | 35    |     | 10 | 20  | 50       | 100 | 200  | 400  |

\* 默认设置;第3和第6是必需的,其余6个量程可以自定义选用或屏蔽。

1.5 精度 任何量程均为 ± 2.5%

8 色或 8 个灰度的单色

133 x 97 毫米

- 最小量程 1.6
- 1.7 吃水

0.5 米 (200 kHz) , 2.0 米 (50 kHz)

- 0 到 30 米,步距 0.1 米,默认值为 0 米
- 1.8 脉冲重复率 (P RR)

| 深度(米)        | P/L( 毫秒 ) | PRR ( 脉冲 / 分钟 |
|--------------|-----------|---------------|
| 5, 10, 20    | 0.25      | 750           |
| 40 0.38      |           | 375           |
| 100 1.00 150 |           |               |
| 200 2.00     |           | 75            |
| 400, 800     | 3.60      | 42            |

1.9 显示模式 "NAV":传感器(或龙骨)以下深度的基本回波显示

"DBS":水面以下深度的回波显示

"HISTRY":深度的历史回波显示

"LOGBOOK":带弹出表格显示的回波显示

按预设间隔记录的时间、深度和 L/L\* 数据。

"OS DATA":带弹出的表格显示的回波显示

导航数据; L/L\*、航向 \*、航速 \*、时间、深度

"HELP":带帮助菜单和注释的回波显示

"MENU":带用户菜单的回波显示

1.10 画面递进速度

慢速模式

15 分钟或更长

快速模式

画面递进距离 距离(米) 5 10 100 200 400 20 40 800 <u>间隔(分钟)</u> 1.88 20 30

#### **FURUNO**

- 1.11 用户设置 增益、量程、警报、吃水、亮度、调光器、颜色、自动
- 1.12 自动设置模式 增益、量程和杂波自动调整。
- 1.13 警报 浅水位 ( 默认 20 米 ) 、水底丢失、电压下降
- 1.14 L ogbook 显示 深度、内部时钟、 L/L\*
  - 1 小时(间隔为 5 秒)、 12 小时(间隔为 1 分钟)和 24

小时(间隔为 2 分钟)

\*: 需要外部导航传感器。

- 2 收发器特征(内置于显示单元)
- 2.1 发射频率 50 kHz 或 200 kHz
- 2.2 输出功率 600 Wrms

#### 3 数字深度指示器

- 3.1 屏幕 4.5 英寸单色液晶显示器
- 3.2 深度指示 \*\*.\* 米(小于 100 米)
- \*\*\*\* 米(100 米或以上)
- 3.3 电源 24 VDC , 150mA
- 3.4 涂层颜色 面板: N3.0,机壳: 2.5GY5/1.5
- 3.5 防水性能 IPX5
- 4 传感器类型和波束宽度
- 4.1 50B-6B (50 kHz) : 35 °
- 4.2 200B-8B (200 kHz) : 6 °
- 5 接口

RMC

- 5.1 串行输入数据 IEC61162-1 , 电流回路; 1 个端口 RMA : L/L、对地速度、航迹
  - :L/L(GPS) 、对地速度、航迹、时间

|     |           | GLL : L/L                            |
|-----|-----------|--------------------------------------|
|     |           | GGA : L/L                            |
|     |           | VTG :对地速度,航迹(在菜单上选择真/磁)              |
|     |           | ZDA :时间                              |
| 5.2 | 串行输出数据    | IEC61162-1 ,输出时段: 1 秒; 3 次输出 / 1 个端口 |
|     |           | SDDPT :深度(米),吃水(米)                   |
|     |           | SDDBT :传感器下深度(英尺、米、英寻)               |
|     |           | SDDBK :龙骨下深度(英尺、米、英寻)                |
|     |           | SDDBS :水面下深度(英尺、米、英寻)                |
| 5.3 | 串行 I/O 数据 | RS-232C , 1 个端口                      |
|     | 输出        | 深度、时钟、 L/L 、船只的速度、航向                 |
|     | 输入        | 电脑的控制命令                              |

FURUNO

5.4 警报(深度、电源) 触点闭合信号,常开或常关,最大 250 VAC/ 200 VDC , 3A。

#### 6 电源

- 24 VDC (-10%, +30%) :20W 或 100-115/200-230 VAC ,单相, 50/60 Hz 20VA 。
- 7 环境条件

| 7.1    | 温度     | -15 ° 倒 +55 ° C         |
|--------|--------|-------------------------|
| 7.2    | 相对湿度   | 温度 40 ° C时,相对湿度 93% 或更低 |
| 7.3    | 防水性能   | 显示单元: IEC IPX5          |
|        |        | 配电箱: IEC IPX2           |
|        |        | 匹配盒: IEC IPX2           |
| 7.4 EI | MC 发射  | IEC 60945 版本 3          |
| 7.5    | 设备单元分类 |                         |
|        |        |                         |

| 显示单元 | 不受天气影响  |
|------|---------|
| 配电箱  | 不受天气影响  |
| 匹配盒  | 不受天气影响  |
| 传感器  | 浸入水中的区域 |

- 8 涂层颜色
- 8.1 显示单元 面板: N3.0,机壳: 2.5GY5/1.5
- 8.2 配电箱 / 匹配盒 2.5GY5/1.5

## 1 操作

#### 1.1 控制按钮说明

FE-700 的所有操作均使用显示单元前 面板上的控制按钮来执行。旋钮会对您的指令立即做出 回应,但是 某些触摸键 需要连续的操作。

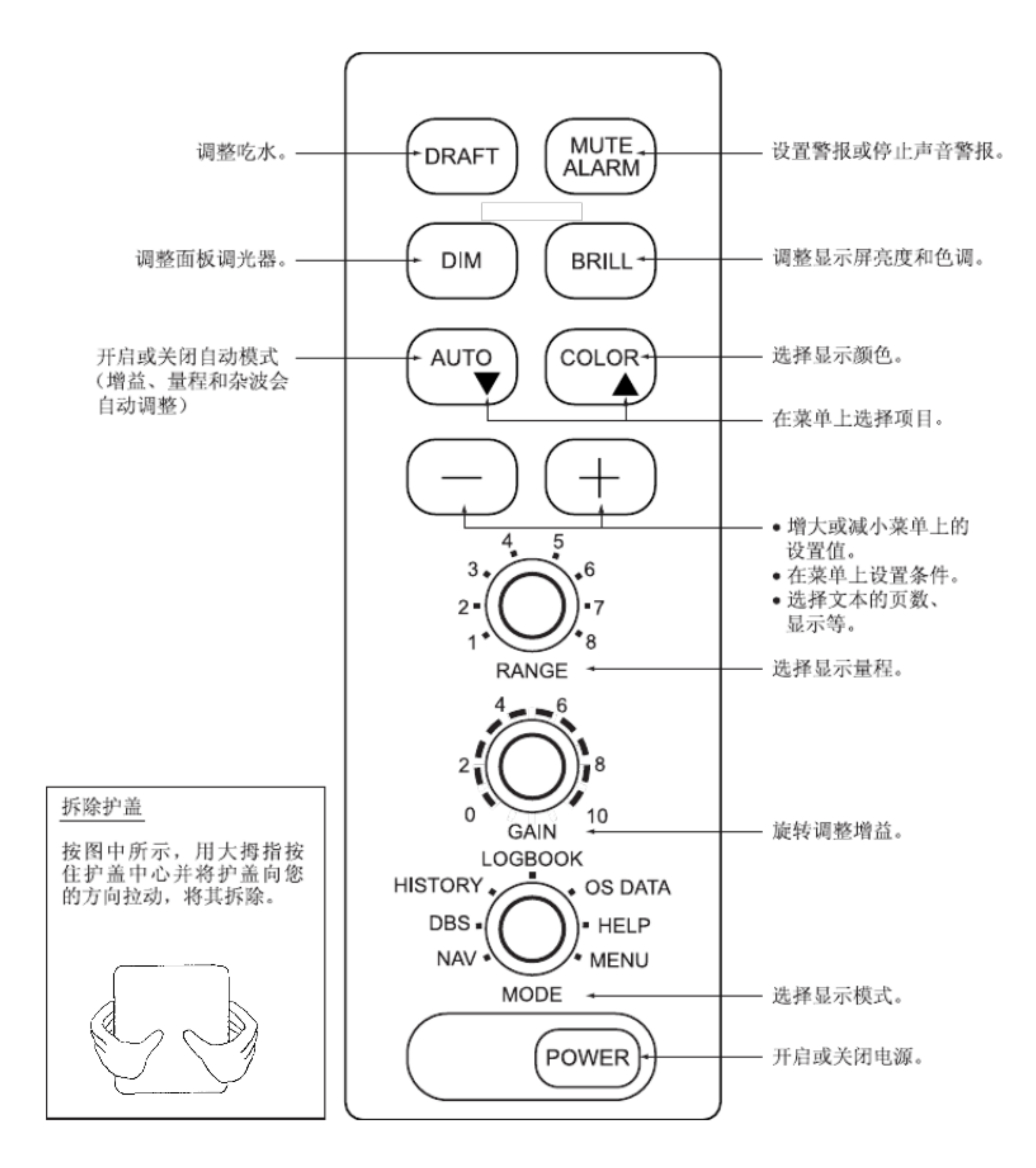

1

#### 1.2 指示符与标记

显示模式

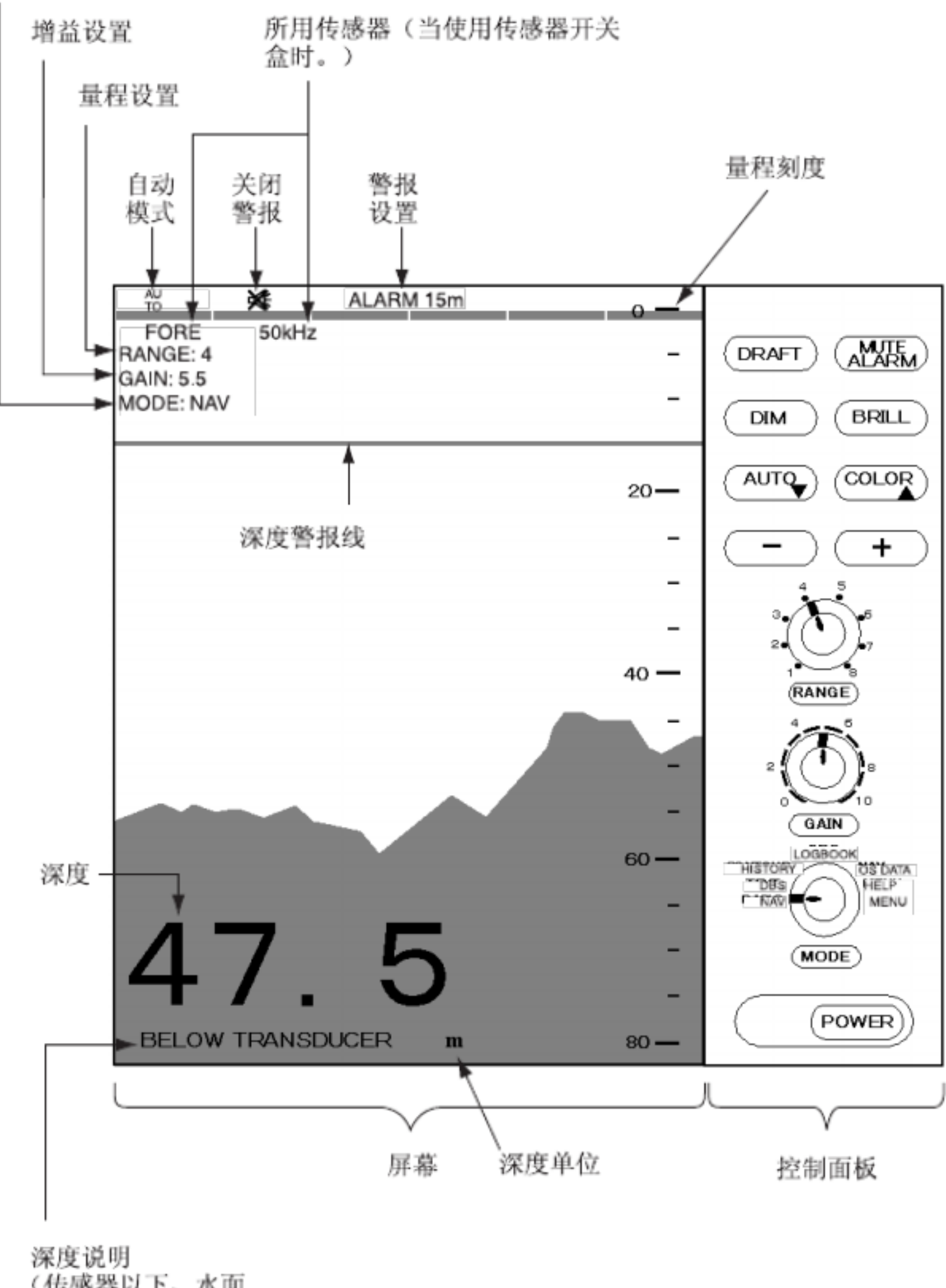

深度说明 (传感器以下、水面 以下或龙骨以下)

#### 1.3 开启 / 关闭

## 开启:按下 POWER 开关。开始自检,显示 逻辑电路的状况。显示程序编号。

ROM: OK DRAM: OK SRAM: OK BATTERY: OK

PROGRAM NO. 0252297005

- 使用 MODE 选择器选择模式。推荐将选择器
   NAV 位置用作一般使用。默认的显示颜色为琥珀色,但也可自定义。测量单位为米。您可以在任何时候自由选择另一种模式。
- 3. 关闭: 再次按下 POWER 开关。

重新开启电源前必须等待至少五秒钟。

注意:安装了两个 传感器时, 请确认 所用的传感器。

注意:当纬度/经度数据输入出现错误时,屏幕上 会出现"EPFS"ERROR。(EPFS:电子定 位系统,如 GPS 接收器)

#### 1.4 色调和亮度

1. 按 BRI LL 键。出现 色调和亮度设置 窗口。

|        | LOW   | HIGH   |
|--------|-------|--------|
| BRILL: | 8     |        |
|        | LOW - | + HIGH |
| TONE:  | 3     |        |

- 按[+] 或[-] 键选择 所需色调( 实际 上是对 比度)。
- 按[]或[]键选择所需亮度。按 BRI LL 键 也可更改亮度(从最小到最大或从最大到最小)。
- 注意: 色调 或亮度 必须 在按 BRI LL 键后 10 秒内 进行调节。否则,色调和亮度 窗口将被清除。

#### 1.5 面板调光器

- 1. 按 DI M 键。出现面板 调光器设置 窗口。 LOW - + HIGH DIMMER: 5
- 按 [+] 或 [-] 键选择 所需的 控制面板照 明。按
   DIM 键也可更改照明级别。

#### 1.6 显示模式

模式选择器在 NAV 、 DBS (水面下深度)、 HISTORY 、 LOGBOOK 、 OS DATA 、 HELP 和 MENU 中选择显示模式。

## ▲ 注意 DBS 并非龙骨下的水底间隙。

请勿在浅水区使用该模式,以免搁浅。

1.6.1 NAV 模式

屏幕上显示从传感器到海床(海底间 隙)的深度。 请注意,该模式的屏幕底部会出现"BELOW TRANSDUCER"。如果传感器设置为 DEPTH BELOW KEEL ,则屏幕底部会出现"BELOW KEEL"。

默认设置为,

颜色:琥珀色量程:自动量程 切换窗口:15 分钟浅水位警报:20 米

注意:这些参数均可根据您的 喜好进行自定义,并 且在下次启动时会使用 最后的设置。所有其它模式 也是如此。

#### 1.6.2 DBS 模式

"水面下深度"模式提供吃水调节的深度读数,这 在参照航海图时非常有用。吃水应根据实际吃水值 通过 DRAFT 键进行调节。如果您难以检查吃水 值,请使用 NAV 模式。

选择 DBS 模式时,会 出现 消息 <u>"Confirm and set</u>

#### 1.6.3 HISTORY 模式

该模式提供轮 廓和层次混 合显示。轮 廓显示可在 过去 24 小时上滚动,而右侧 的层次显示(根据反射强度的不同颜色层)则显示最近 5 分钟的测深。

按[+] 或 [-] 键分别向前 或向后移 动轮 廓显示。

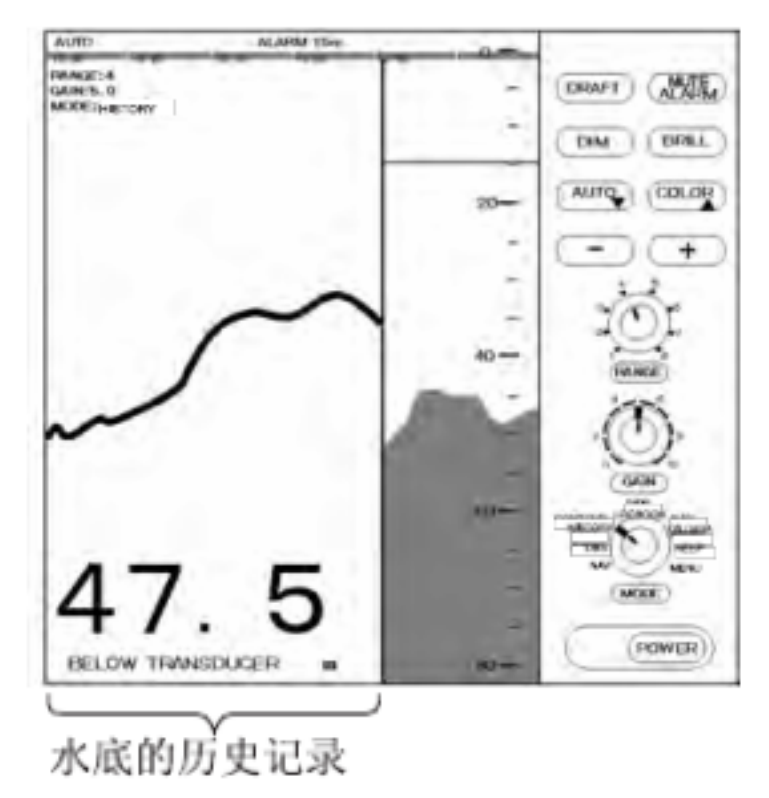

轮廓与层次显示的量程 刻度必须相同。如果不相同,则会出现消息"OUT OF RANGE"(超出范围)。 轮廓数据的更新可能需要 最多一分钟。如果您更改了量程刻度,请等待一分钟以显示正确的轮廓。

<u>ship 's draft to use DBS mode "(确认并设置船只</u>

<u>吃水以使用\_DBS\_模式</u>)。参照第 1.12 节确认船 只吃水并进行设置。

在 DBS 模式中, BELOW SURFACE 出现 在显示

屏底部 , 吃水 值出现 在右上角。

1.6.4 LOGBOOK 模式

LOGBOOK 在弹出窗口 中以表格形式显示时间、 深度和本船位置。使用 菜单上的 INTERVAL 选项 (5 秒、1 分钟和2 分钟)选择日志 (请参阅第 2.6 节)。

有 60 页,存储器总容量为 720 点。60/60 页为 最新 的数据,1/60 页为最早 的数据。按 [-]或 [+] 键更 改页面。

请注意,如果选择 DEPTH BELOW KEEL ,DBK 也会与深度 指示符一 同出现 在 DEPTH 栏。

|               |     |        |       | 60/60  |   |
|---------------|-----|--------|-------|--------|---|
| ТІМЕ          |     | DEPTH* | L/L   |        |   |
| 11:00:00 47.5 |     |        |       |        |   |
| 36 ° 55.012   | ' N |        |       |        |   |
|               |     |        | 135 ° | 23.123 | E |
| 11:01:00 47.5 |     |        | 36 °  | 55.012 |   |
|               |     |        | 135 ° | 23.123 | E |
| 11:02:00 47.5 |     |        | 36 °  | 55.013 |   |
|               |     |        | 135 ° | 23.123 | Ε |
| 11:03:00 47.5 |     |        | 36 °  | 55.013 | N |
|               |     |        | 135 ° | 23.123 | E |
| 11:04:00 47.5 |     |        | 36 °  | 55.014 |   |
|               |     |        | 135 ° | 23.123 | E |
| 11:05:00 47.5 |     |        | 36 °  | 55.014 |   |
|               |     |        | 135 ° | 23.123 | Ε |
|               |     |        |       |        |   |
|               |     |        |       |        |   |
|               |     |        |       |        |   |
|               |     |        |       |        |   |

\* 当传感器设置为 DEPTH BELOW KEEL 时,会

#### 1.6.5 OS DATA 模式

该显示模式用数 字形 式表示本船位置、来自 GPS 的航向与航速,以及时间和深度。您可以用 大号字 体读取特别关注的数据。屏 幕继续 在背景 上显示测 深数据。数据 条的右侧 可见部分图 形指 示。

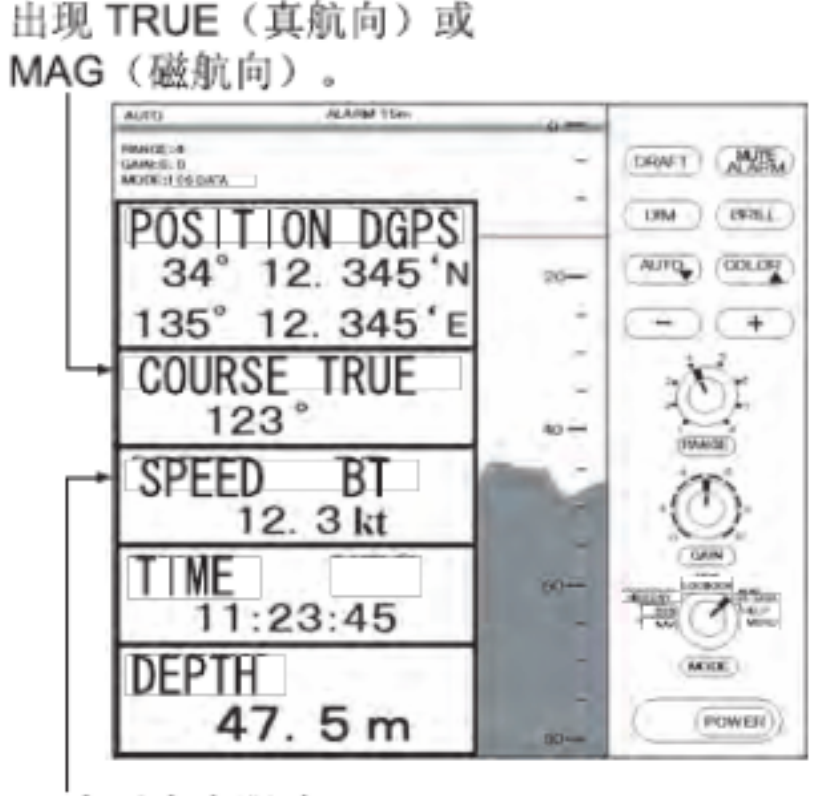

BT 表示水底跟踪

有两种 OS DATA 显示:DATA 1 和 DATA 2,在系 统菜单上选择。DATA 1 为默认设置,如上图 所示。 DATA 2 显示如下图 所示。

| TIME     | UTC |
|----------|-----|
| 11:23:45 |     |
| DEPTH    |     |

显示 龙骨 以下深度。

172 m

注意:当在 DATA 1 模式中 纬度 / 经 度数据 输入出 现错误 时,屏幕上会 出现"EPFS"ERROR。 (EPFS:电子定位系统,如 GPS 接收器) 放大关注的数据

您可以按以下 步骤放大 其中一种数据 指示:

- 按[]或[]键选择 您 想放大 的数据。当前 部分用 蓝色 光标圈住。例如,选择 深度单元。
- 2. 按 [+] 键。

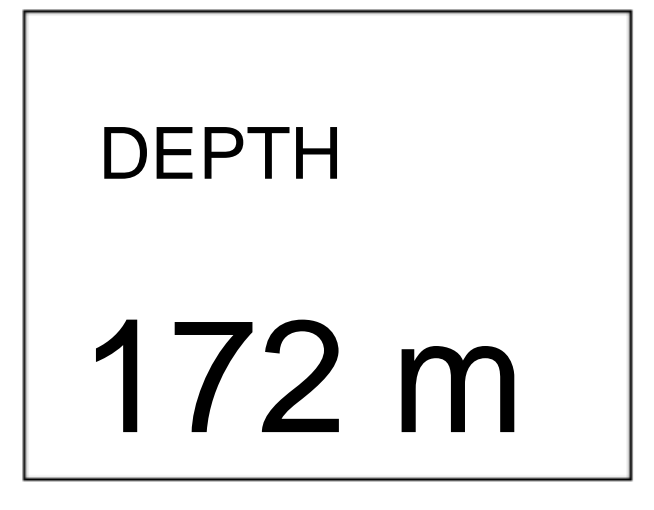

3. 要返回原始显示,按 [-]键。

#### 1.6.6 HELP 显示

该模式提供 关于按键的信息。按 所需键获取 相应的信息。以下 范例 显示 MUTE ALARM 的帮助信息。

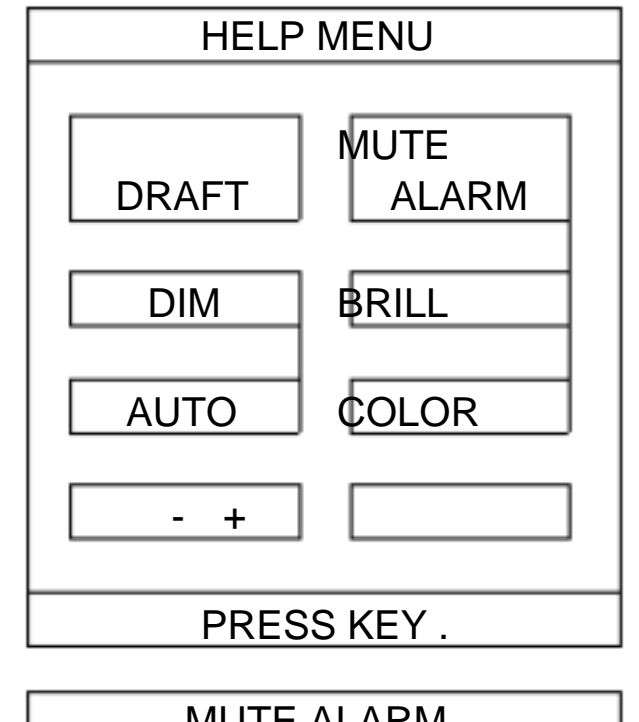

#### 1.6.7 MENU 显示

菜单提供正常情况下不需要经常调整的功能。 有关详 情,请参阅第2 章。

| CLUTTER             |
|---------------------|
| 9 (0~16)            |
| INTERFERENCE REJECT |
| OFF IR1 IR2 IR3     |
| PICTURE ADVANCE     |
| SLOW FAST           |
| TREND INDICATOR     |
| OFF ON              |
| INTERVAL            |
| 5 s 1 min 2 min     |
| 1/2                 |
| : To select item    |
| - +: To set option  |

按 []键,出现以下显示。

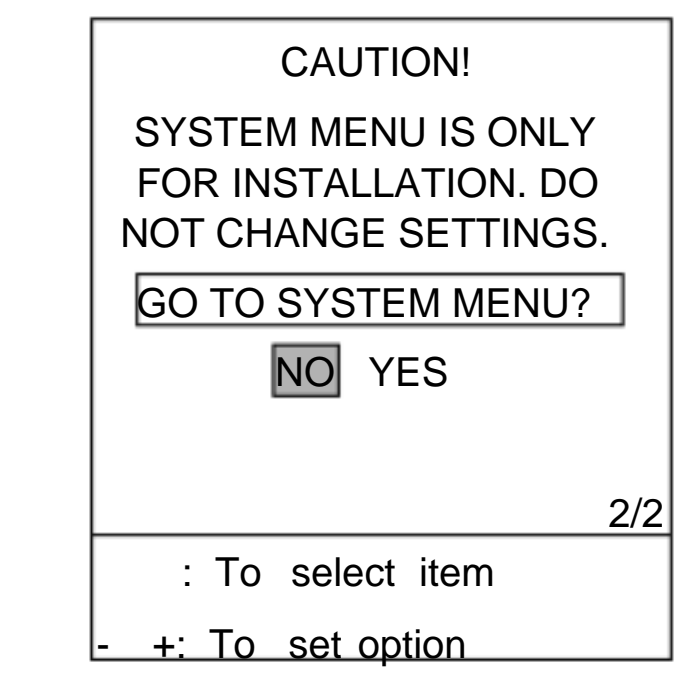

| To set or                                           |
|-----------------------------------------------------|
| acknowledge alarms:                                 |
| 1. Press MUTE ALARM key.                            |
| 2. Press [ - ] or [+]<br>key to set alarm<br>depth. |
| 3. Press MUTE ALARM                                 |
| key to silence                                      |
| the alarm.                                          |
| PRESS KEY .                                         |

#### 1.7 量程刻度

如果深度超出正确的显示 区域,增大或减小量程直 至海床出现在屏幕中心附近。

调整量程 控制旋 钮,当前选择的量程显示在量程显示窗口中。

在 AUTO (自动)模式中,量程 刻度会自动调整。 详情 请参 阅第 1.9 节。

#### 1.8 增益控制旋钮

GAIN(增益) 控制旋钮可以调整接 收器的 灵敏 度。
AUTO(自动)模式提供自动调整, 通常情况下,
您无需进行调整。 当前设置显示在 左上角。调整
GAIN(增益) 控制旋钮,出现以下窗口。

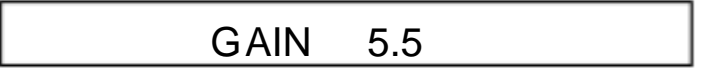

调整 GAIN(增益) 控制旋钮使屏幕上仅保留少量 噪讯。通常深水采用较高增益设置, 而浅水采用较 低增益设置。调整范围为 0.0 到 10.0 ,步距为 0.5。

#### 1.9 自动操作

自动功能会 根 据深度自动 选择 合适的增益、量程和 杂波电 平。其 工作原理 如下:

? 量程会自动改变以 将水底 呈现 在屏幕的下半部。

? 杂 波电 平 (位于 菜 单上), 可自动调整。

注意:一旦更改量程 或增益,就会取消 AUTO MODE (自动模式)。

#### 如何启用 / 禁用自动操作

1. 按 AUTO 键。AUTO (自动)模式 窗口出现。

|       | AUTO MO       | ODE |  |
|-------|---------------|-----|--|
|       | OFF           | ON  |  |
| - /+: | To set option |     |  |

- 2. 按 [+] 键选择 ON (开启)或按 [-] 键选择 OFF (关闭)。
- 1.10 画面颜色
- 1. 按 COLOR 键。出现以下 窗口。

| COLOR |   |   |   |   |   |   |   |   |   |
|-------|---|---|---|---|---|---|---|---|---|
| - 1   | 2 | 3 | 4 | 5 | 6 | 7 | 8 | 9 | + |

参照下表,按[+] 或[-] 键选择一个数字。(您可以在显示屏上看到选择的结果。)

|   | 背景 | 海床          | 其它标记 |  |  |  |
|---|----|-------------|------|--|--|--|
| 1 |    |             |      |  |  |  |
| 2 | 蓝色 | 红色填充        | 6 色  |  |  |  |
| 3 | 黑色 | 红色填充        | 6 色  |  |  |  |
| 4 | 白色 | 红色填充        | 6 色  |  |  |  |
| 5 | 蓝色 | 黄色填充        | 6 色  |  |  |  |
| 6 | 黑色 | 黄色填充        | 6 色  |  |  |  |
| 7 | 白色 | 黄色填充        | 6 色  |  |  |  |
| 8 | 黑色 | 7 色(层次)     |      |  |  |  |
| 9 | 白色 | <br>7 色(层次) |      |  |  |  |

|   | 当水底回波到 达完 整标度 从顶 部算起 的中 途点  |
|---|-----------------------------|
|   | 时,量程会 跳至更 浅一 阶的量程, 而当 回波到 达 |
|   | 标度的下 边缘时,量程 则跳至更 深一阶的量程。    |
| ? | 增益会自动调整,以用 指定的颜色显示海床。       |

单色(琥珀色)为默认设置。 层次 显示包含多种 颜 色,这取决于水底物体 反射的测深脉冲。 红色最强, 然后分别为棕色、橙色、黄色、蓝色和浅蓝色。

#### 1.11 浅水位警报

当海床 低于 预 设深度时会发 出 浅水位警报。 NAV 位置的默认 值 为 20 米。您可以按 照以下 步骤 调整 警报深度:

#### 开启 / 关闭警报

1. 按 MUTE ALARM 键显示深度警报设置 窗口。

|   |      | DEPTH ALARM   |
|---|------|---------------|
|   |      | 10 m          |
| - | / +: | To set option |

 按 [+] 或 [-] 键更 改设置深度。 设定数 值 显示 在屏 幕顶 部,并以图 形显示在深度警报 线。

警报开 启时,消息 "SHALLOW DEPTH ALARM " 显示在屏 幕中心。

注意: 当 DBK 模式中的 龙骨 设置为 0.0 – 10.0 时,浅水位警报设置 将显示为 负值。此时,警报设 置值的指示符显示为 "\*\*\*\*",警报功能 禁用。

#### 确认警报

您可按下 MUTE ALARM 键停止 警报声。消息

1.12 吃水

要使用 DBS 显示模式(显示水 面下深度),需要 设置 吃 水。

1. 使用 MODE 控制按 钮选择 DBS。

出现 <u>"Confirm and set ships draft to use DBS</u> mode. "(确认并设置船只的 吃水以使用 DBS 模式)。

2. 按 DRAFT 键显示 吃水设置 窗口。

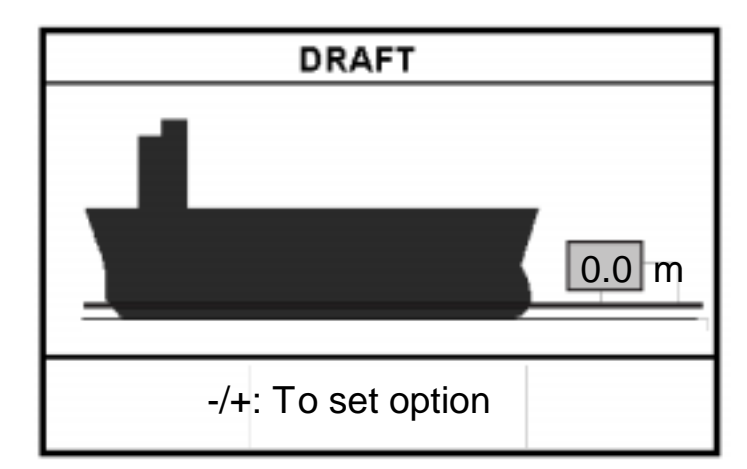

按 [+] 键增大设置深度,按 [-] 键减小设置深度。设置深度为 0 到 30 米,步距为 0.1 米。
 上述窗口会在 10 秒后消失。

吃水设置显示在 右上角,量程刻度根据吃水设置移动。

#### " SHALLOW DEPTH ALARM "移动到屏幕上半

部分。

## <u>2 菜单操作</u>

#### 2.1 菜单概述

菜单包含 若干 高级操作功能。

1. 使用 MODE 选择器选择 MENU (菜单)。

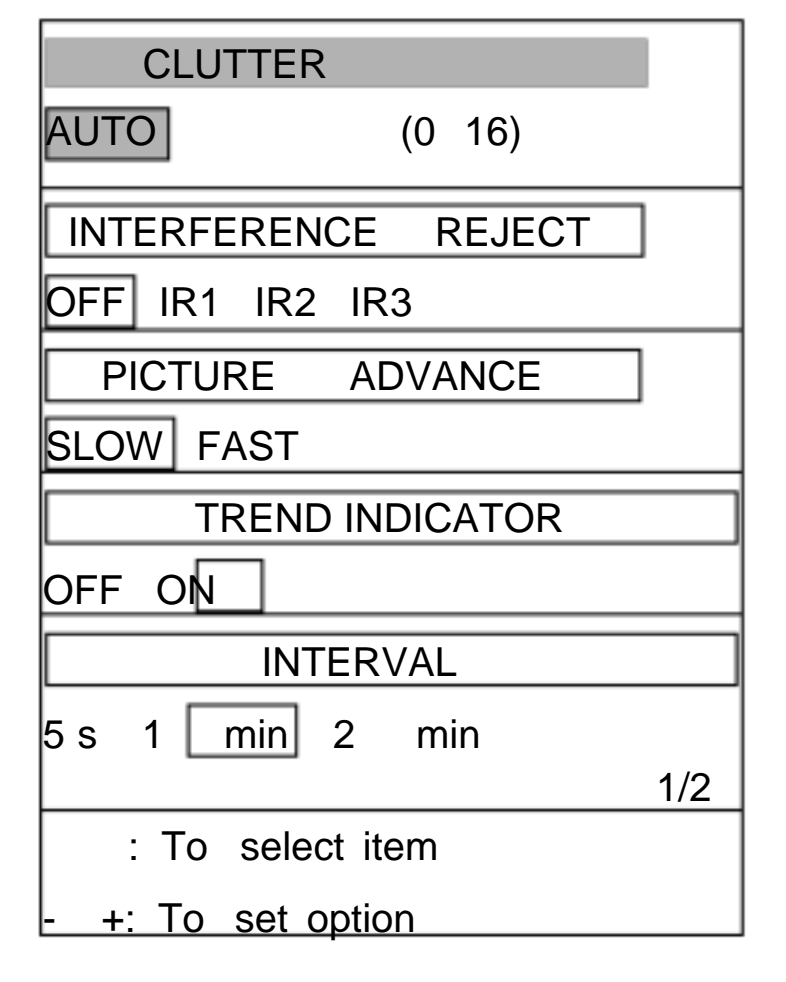

- 按[]或[]键选择菜 单项目。您操作 []
   或[]键时,所选项目及其当前设置反白显示。
- 3. 按 [-] 或 [+] 键选择 所需选项。
- 将 MODE 选择器设置到 另一个位置以 关闭 菜单。

#### 2.2 抑制低电平噪讯

整个屏幕上可能会 出现 浅蓝色的 点。这主要是由于 污水或噪讯 所造成的。可通过 调整 CLUTTER (实际上是放大器的 阀值)来抑制噪讯。

自动模式开 启时,抑制设置会自动调整。 对于手动操控,请执行以下操作:

- 1. 使用 MODE 选择器选择 MENU (菜单)。
- 2. 按 [ ] 键选择 CLUTTER (杂波)。
- 按[-]或[+] 键选择所需杂波抑制级别。数 值越大,抑制级别就越高。请注意,开启杂波 电路时,可能不会显示 微弱回波。

#### 2.3 抑制干扰

来自 附近 的其它声 学设备 或本船电 子设备的 干扰 也 会显示在屏 幕上。

要抑制干扰 ,请执行以下操作:

- 1. 使用 MODE 选择器选择 MENU (菜单)。
- 按 [ ] 或 [ ] 键选择 NTERFERENCE REJECT (干扰抑制)。
- 按[-]或[+] 键选择所需抑制级别;OFF、IR1、
   IR2 或 I R3。数值越大,抑制级别就越高。

请注意,抑制过度会减弱灵敏度。

#### 2.4 画面递进

画面递进速度决定垂直扫描线扫过屏幕的速度。

- 1. 使用 MODE 选择器选择 MENU (菜单)。
- 2. 按 [ ] 或 [ ] 键选择 PI CTURE ADVANCE (画面递进)。
- 3. 按 [+] 或 [-] 键分别选择 速度 FAST (快) 或 SLOW (慢)。量程 刻度不 同,递进速度 也 不同;所有量程的可用查看长度 均为 15-16 分钟(IMO 要求)。

| <u>距离(米)</u>        | 显示窗            | <u>](分钟)</u> |
|---------------------|----------------|--------------|
| 5, 10, 20<br>40,100 | 1.8/15<br>8/15 | (FAST/SLOW)  |
| 200                 | 15/20          |              |
| 400, 800            | 15/30          |              |

#### 2.5 趋势

可在指定的时间段预计海床深度未来的趋势(请参 阅第 13 页)。使用 TREND (趋势)项目设置趋 势指数,该指数会出现在左上角。默认设置为 ON。

为底部的 倾斜 角度。

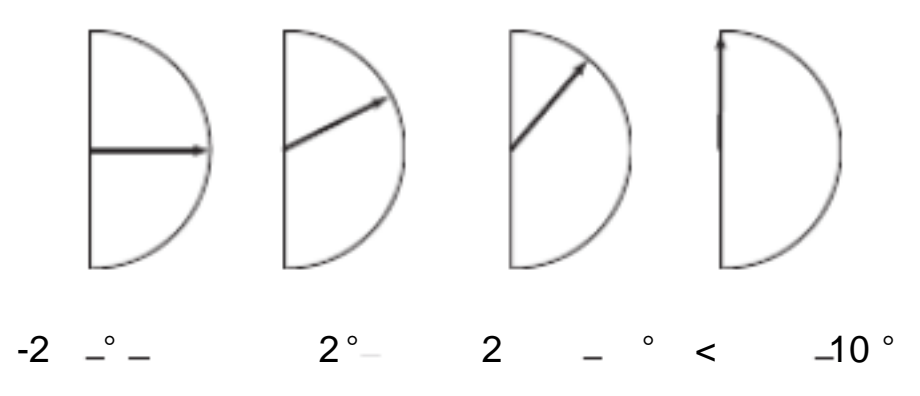

#### 2.6 间隔

可使用 INTERVAL (间隔)设置 LOGBOOK 和 HISTORY 模式的数据示 例间隔(5 秒、1 分钟和 2 分钟)。默认设置为 1 分钟。

|               |             | 3/6          | 60 |    |
|---------------|-------------|--------------|----|----|
|               | DEP III L/E |              |    | ł  |
| 11:00:00 47.5 |             | 36 ° 55.012  | ,  | IN |
|               |             | 135 ° 23.123 |    | ļΕ |
| 11:01:00 47.5 |             | 36 ° 55.012  | ,  | N  |
|               |             | 135 ° 23.123 |    | Ε  |
| 11:02:00 47.5 |             | 36 ° 55.013  | ,  | N  |
|               |             | 135 ° 23.123 |    | Ε  |
| 11:03:00 47.5 |             | 36 ° 55.013  | ,  | N  |
|               |             | 135 ° 23.123 |    | E  |
| 11:04:00 47.5 |             | 36 ° 55.014  | ,  | N  |
|               |             | 135 ° 23.123 |    | Ε  |
| 11:05:00 47.5 |             | 36 ° 55.014  | ,  | N  |
|               |             | 135 ° 23.123 |    | Ε  |
|               |             |              |    |    |
|               |             |              |    |    |
|               |             |              |    |    |
|               |             |              |    |    |
|               |             |              |    | 1  |

在此范例中, INTERVAL(间隔)设置为1 分钟。也 就是说,深度和纬度/经度数据显示间 隔为1 分钟。

45 ° ° < 90° 10 45 ° <

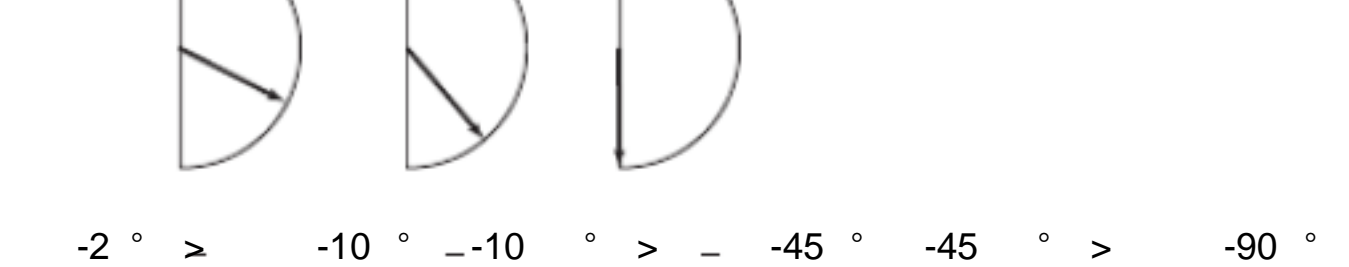

## <u>3 系统菜单</u>

#### 3.1 系统菜单

系统菜单应在安装后进行设置 且无需经常调整。如 果您更改系统菜单的任何项目或 打开系统菜单,测 深仪画面也会被清除。有三种菜单,分别是:1、 2 和 3。

1. 使用 MODE 选择器选择 MENU (菜单)。

| CLUTTER             |
|---------------------|
| 9 (0~16)            |
| INTERFERENCE REJECT |
| OFF IR1 IR2 IR3     |
| PICTURE ADVANCE     |
| SLOW FAST           |
| TREND               |
| OFF ON              |
| INTERVAL            |
| 5 s 1 min 2 min     |
| 1/2                 |
| : To select item    |
| - +: To set option  |
|                     |

2. 连按几次 []键,显示以下 窗口。

CAUTION! SYSTEM MENU IS ONLY FOR INSTALLATION. DO NOT CHANGE SETTINGS. 出现系统菜单 1。

- 5. 使用光标选择 MENU SELECT (菜单选择),操
  - 纵 [-] 或 [+] 键选择 所需系统 菜单 ; 1、2 或 3。

| SYSTEM MENU 1      |                              |  |  |  |  |
|--------------------|------------------------------|--|--|--|--|
| MENU SELECT        | 1 2 3                        |  |  |  |  |
| DEPTH UNIT         | m ft fa                      |  |  |  |  |
| SPEED UNIT         | kt MPH km/h                  |  |  |  |  |
| COURSE             | TRUE MAG                     |  |  |  |  |
| BOTTOM LOST        | OFF ALARM                    |  |  |  |  |
| GPS ALARM          | OFF ALARM                    |  |  |  |  |
| INTERFACE          | 1:95 1 <mark>:98 NMEA</mark> |  |  |  |  |
| ALARM SOUND        | 1 2 3                        |  |  |  |  |
| OS DATA            | DATA1 DATA2                  |  |  |  |  |
| GLANGUA E Engli    | sh                           |  |  |  |  |
| ALM BUZZER         | OFF ON                       |  |  |  |  |
| : To select it     | tem                          |  |  |  |  |
| - +: To set option | on                           |  |  |  |  |
| Select other m     | node to exit.                |  |  |  |  |
| 在菜单1               | 中按 [+] 。                     |  |  |  |  |
| 在菜单2               | 2 中按 [-]。                    |  |  |  |  |
| SYST               | TEM MENU 2                   |  |  |  |  |
| MENU SELECT        | 1 2 3                        |  |  |  |  |
| TIME ADJUST        | INTERNAL EXTERNAL            |  |  |  |  |
| DAY                | 1                            |  |  |  |  |
| MONTH              | JAN                          |  |  |  |  |
| YEAR               | 2001 (~2100)                 |  |  |  |  |
| HOUR               | 0 (0 ~23)                    |  |  |  |  |
| MINUTE             | 0 (0 ~59)                    |  |  |  |  |
| SECOND             | 0 (0 ~59)                    |  |  |  |  |
|                    | 01 JAN 2001 00:00:00         |  |  |  |  |

|   | G  | <u>) TC</u> | NO YES      |     |
|---|----|-------------|-------------|-----|
|   |    |             |             | 2/2 |
|   | :  | То          | select item |     |
| - | +: | То          | set option  |     |

3. 按 [+] 键选择 YES 。

出现确认消息 "ARE YOU SURE?"。

4. 再次按 [+] 键。

| : To select item     |         |
|----------------------|---------|
| - +: To set option   |         |
| Select other mode to | exit.   |
| 在菜单2 中按              | [+]。    |
| 在菜单3 中按              | [-]。    |
| SYSTEM M             | ENU 3   |
| MENU SELECT 1        | 2 3     |
| BASIC RANGE1 5 (     | 2 ~800) |
| RANGE2 10            | m       |
| RANGE3 20            |         |
| RANGE4 40            |         |
| RANGE5 100           |         |
| RANG E6 2 <u>00</u>  |         |
| RANGE7 400           |         |
| RANGE8 800           |         |
| TREND 1 min          |         |
|                      |         |

#### 3.2 系统菜单 1

DEPTH UNIT (深度单位):从米、英尺或英寻中选择深度测量单位。默认设置为 米。

如果选择"ft"或"fa",深度单位显示为 红色字符。

SPEED UNIT (速度单位):从节、英 里每 小时 或 公里每 小时中 选择 速度测量单位。默认设置为节。 需要来自外部设备的速度数据。

COURSE (航向):选择船首方向的参照;真航向 或磁航向。默认设置为 TRUE。

BOTTOM LOST (水底丢失):开启或关闭 水底丢 失警报。如果未探测到水底,"ALARM"会发出警 报。默认设置为"ALARM"(警报 启用)。

GPS ALARM (GPS 警报):当定位模式在 DGPS 和 GPS 之间进行 切换 时,可能会发 出声音警报。 默认设置为 "ALARM"(警报 启用)。进行定位模 式 切换 时,如 果您无需声 音警报提 醒,请选择 "OFF"(关闭)。

INTERFACE (接口):选择 FE-700 和外部设备 之间的 I/O 信号格式;IEC 格式"1:95"(1995 版 本)或"1:98"(1998 版本)或 NMEA 格式。默 认设置为 IEC"1:98"。选择"1:98"时,DPT 具 有最大使用范围(请参阅第24 页)。

|             | 输出         | 输入      |
|-------------|------------|---------|
| IEC 61162-1 | DPT        | RMA、RMC |
|             | DBT        | GLL、VTG |
|             |            | ZDA、GGA |
| NMEA 0183   | DBT(1.5 版) | RMA、RMC |
|             | DBS(1.5 版) | GLL、VTG |
|             | DBK(1.5 版) | ZDA、GGA |
|             | DPT(2.0版)  |         |

OS DATA :选择本船数据显示模式; DATA 1 或
DATA 2 。默认设置为 DATA 1 。如果导航设备 未连
接到 FE-700 ,选择 DATA 2。

LANGUAGE (语言):目前只有英语可用。

ALM BUZZER (警报蜂鸣器) : 连接警报单元
AU-12 时,选择 OFF (关闭)。然后,会出现警报关闭图标。如果发生警报,则AU-12 (而非
FE-700 显示单元)会发 出警报声。

#### 3.3 系统菜单 2

TIME ADJUST (时间调整):选择内部时钟或外部时钟(UTC 时钟)。默认设置为 INTERNAL (内部)。对于 INTERNAL (内部),使用 [+]、[-]、[] 或 []键设置当前日期、月份、年、小时、分钟和秒。出现设置时钟并向上计数。

| SYS              | STEM MENU 2          |
|------------------|----------------------|
| MENU SELECT      | 1 2 3                |
| TIME ADJUST      | INTERNAL EXTERNAL    |
| DAY              | 1                    |
| MONTH            | JAN                  |
| YEAR             | 2001 ( ~2100)        |
| HOUR             | 0 (0 ~23)            |
| MINUTE           | 0 (0 ~59)            |
| SECOND           | 0 (0 ~59)            |
|                  |                      |
|                  | 01 JAN 2001 00:00:00 |
|                  |                      |
| : To select      | item                 |
| - +: To set opti | on                   |
| Select other r   | node to exit.        |

| ALA        | RM SOUND (警报声音):从 1、2 | 或 3 中  |
|------------|-----------------------|--------|
| 选择         | 聲警报声 音。默认设置为 1。       |        |
| 1:         | 持续发声                  |        |
| 2:         | 间断发声;开 启时间和关闭时间均为     | 0.5 秒。 |
| <u>م</u> . | 间断发声:开户时间和关闭时间均为      | 1 秋    |

如 果选择 EXTERNAL (外部), 屏 幕 改变如下。

| SYS                | TEM MENU 2        |
|--------------------|-------------------|
| MENU SELECT        | 1 2 3             |
| TIME ADJUST        | INTERNAL EXTERNAL |
| TIME DIFFERENC     | CE AUTO MANUAL    |
|                    | 0:22:40           |
| : To select i      | tem               |
| - +: To set option | on                |
| Select other mode  | to exit.          |

 TIME DIFFERENCE (时差):选择自动 (UTC) 或

 手动。Auto (自动)使用 ZDA (IEC 61162-1) 中

 的时差。手动时,需要 输入时差(小时和分钟)。

| SYST                | EM MENU 2         |
|---------------------|-------------------|
| MENU SELECT         | 1 2 3             |
| TIME ADJUST         | INTERNAL EXTERNAL |
| TIME DIFFERENC      | E AUTO MANUAL     |
| TIME DIFF HOUR (    | 0 (0 ~13)         |
| TIME DIFF MIN       | 0 (0 ~59)         |
| TIME DIFF SIGN      | - , +             |
|                     |                   |
|                     | 0:22:40           |
| : To select ite     | em                |
| - +: To set optio   | n                 |
| Select other mode t | o exit.           |

#### 3.4 系统菜单 3

RANGE 1-8 : 开启或关闭指 定量程 刻度。默认量
程为 5、10、20、40、100、200、400 和 800 (米)。
设置 区域 为 2 米到 800 米。量程 20 米和 200
米不能更改。这 些是该设备 所必需的。

注意:量程必需按照数字顺序设置。例如,如果量程 1 为 5 米,量程 3 为 20 米,那么量程 2 必需介于 6 和 19 米之间。

Trend(趋势):趋势指数显示在指定时间(1-10 分钟内)内可能的底部形状。默认设置为 1 分钟。 使用 [+] 或 [-] 设置趋势时间。

## <u>4 回波质量设置</u>

本章介绍 对提高回波测深仪性能 非常 有用的功能。

#### 4.1 演示显示

演示程序显示 FE-700 的工作原理。

- 1. 关闭 设备。
- 按任意键的同时按 POWER 开关。出现以下 EXTENSION MODE 显示时,请释放此键。

| EXTENSION MODE  |         |                 |
|-----------------|---------|-----------------|
| +:              | TRA     | NSDUCER SETTING |
| - :             | TES     | Т               |
| : CL            | EAR     | MEMORY          |
| : DEMONSTRATION |         |                 |
| SELE            | CT MODE |                 |
|                 |         |                 |

3. 按[]键选择 DEMONSTRATI ON。

| DEMONSTRATION |                                 |  |
|---------------|---------------------------------|--|
|               | OFF ON                          |  |
| - /+:<br>:    | To set option<br>EXTENSION MODE |  |

- 4. 按 [+] 键选择 ON (开启)。
- 重置电源。"DEMO"出现在回波测深仪显示屏 上的深度指示符上方且位于数据和图形显示屏 的右上角。

要返回正常操作,在上述步骤4选择 OFF。

4.2 传感器设置

安装该设备 后,按以下显示 步骤 设置传感器,请 注 意以下 几点:

- ? 当 KEEL DI ST 设置不为 0.0 米时, DPT 语 句中的"Offset from transducer"(传感器 补 偿)将会是负值。
- ? 当在 DEPTH (BELOW) 行选择 TRANSDUCER 时,深度显示为传感器以下深度(DBS 模式 除 外)。当选择 KEEL 时,深度显示为 龙骨下深度。
- ? 当 TRANSDUCER SETTI NG (传感器设置)
   菜 单 更 改时, Shallow Depth Alarm (浅水位警报)自动 重 置为 20 米 (默认)。请务 必重新输入浅水位警报 值。
- 在 EXTENSION MODE 显示屏上按 [+] 键。
   出现 以下 窗口。

| TRANSDUCER SETTING           |
|------------------------------|
| [FORE]                       |
| XDR: N/A 50kHz 200kHz        |
| KEEL DIST: 0.0 m(0.0-10.0)   |
| [AFT]                        |
| XDR: N/A 50kHz 200kHz        |
| KEEL DIST: 0.0 m(0.0-10.0)   |
|                              |
| DEPTH(BELOW) TRANSDUCER KEEL |
| : To select item             |
| - +: To set option           |

- 2. 设置如下,使用 []或[]选择项目,使用
   [+]或[-]设置选项。
  - a) 如果只安 装了一个 传感器 , 根 据 实际 的安

#### 等待 5 秒后重启 显示单元。

装,将 XDR FORE 区域设置为 50 kHz 或 200 kHz。将 XDR AFT 区域保留为" N/A "。

b) 如果通过 开关盒 EX-8 安装了两个 传感器,

根据实际安装,将 XDR FORE 区域和 XDR AFT 区域设置为 50 kHz 或 200 kHz。

3. 重置电 源。

注意:TRANSDUCER SETTING 窗口的默认设置为 N/A。安装后第一次开启电源时,会出现设置传感器的窗口。

#### 4.3 水底回波电平

如果即 使调整 了控 制面板 ,深度 指示仍不稳定或无 法稳 定显示海床,您可以调整水底回波电 平。

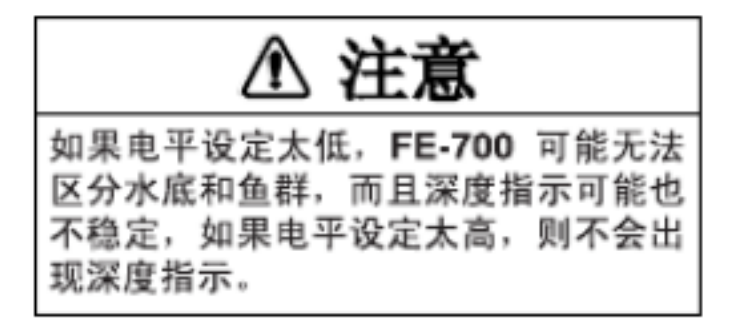

 在 EXTENSION MODE 中按三次 MUTE ALARM 键。出现启动屏幕,此后片刻出现 BOTTOM LEVEL 显示屏。

| BOTTOM LEVEL |              |  |
|--------------|--------------|--|
| 200kHz =     | 80 (20 ~200) |  |
| - +: 200kHz* |              |  |

\*: 根据所用频率,显示 200 kHz 或 50 kHz。

- 2. 使用 [+] 或 [-] 键设置电 平。默认电 平为 80。
- 按 POWER 开关完成调整。等待 约 5 秒,然
   后再次开启电源。

注意:设置 Bottom Level(水底回波电 平)菜单时, 请勿在将传感器(频率)切换到 EX-8。如果需要将 水底回波电 平设置为不 同的频率,请关闭 FE-700, 将传感器 切换到 EX-8,然后重新 开启 FE-700。

#### 4.4 TVG 级别

TVG(时间变 化增益)可 补偿 超声波的传 播衰 减, 消弱水面噪讯 ,以提供 平滑显示。 TVG 会在脉冲 发射时降 低接 收器的 灵敏 度,而灵敏 度会 随着 时间 逐渐增 大,因此,不同深度相 同反射 的物体在显示 屏上所显示的强度 或颜 色相 同。TVG 在 200 kHz 系统上的 工作深度 约为 150 米,而在 50 kHz 系 统上则为 350 米。超出该范围的来自海床和 鱼群 的所有级别的回波 都会被接收。迄今为止尚未发现 任何性能缺陷。 在 EXTENSION MODE 显示中按 三次 DRAFT
 键。出现 TVG SELECT 窗口。

| TVG SELECT  |         |  |
|-------------|---------|--|
| 200kHz =    | 5 (0~9) |  |
| - +: 200kHz |         |  |

- 2. 使用 [+] 或 [-] 设置 TVG 曲线。默认级 别为
   5。衰减补偿曲线为 20LogR 曲线。
- 按 POWER 开关完 成调整。 等待 5 秒,然后 重新 开启。

注意: 设置 TVG Level (TVG 级别)菜单时,请 勿在将传感器(频率)切换到 EX-8。如果需要将 TVG 级别设置为不同的频率,请关闭 FE-700,将 传感器切换到 EX-8,然后重新 开启 FE-700。

#### 4.5 回波补偿

回波补偿 功能可补偿太 弱或太强的回波电 平。如果 屏幕上的回波电 平太弱或太强并且无法使用 GAI N 控制旋钮进行调节时,请执行以下操作调整回波电 平。

1. 在 EXTENSION MODE 显示中按三次 DIM 键。

出现 ECHO OFFSET 屏幕。

|             | ECHO OFFSET   |  |
|-------------|---------------|--|
|             | 0 ( 00 +00)   |  |
| 200KHZ:     | 0 (- 99 ~+99) |  |
| - +: 200kHz |               |  |

- 2. 使用 [+] 或 [-] 设置补偿。默认 值为 0。
- 按 POWER 开关完 成调整。 等待大 约 5 秒,
   然后重新 开启。

## 5 数字深度指示器 FE-720 (选件)的操作

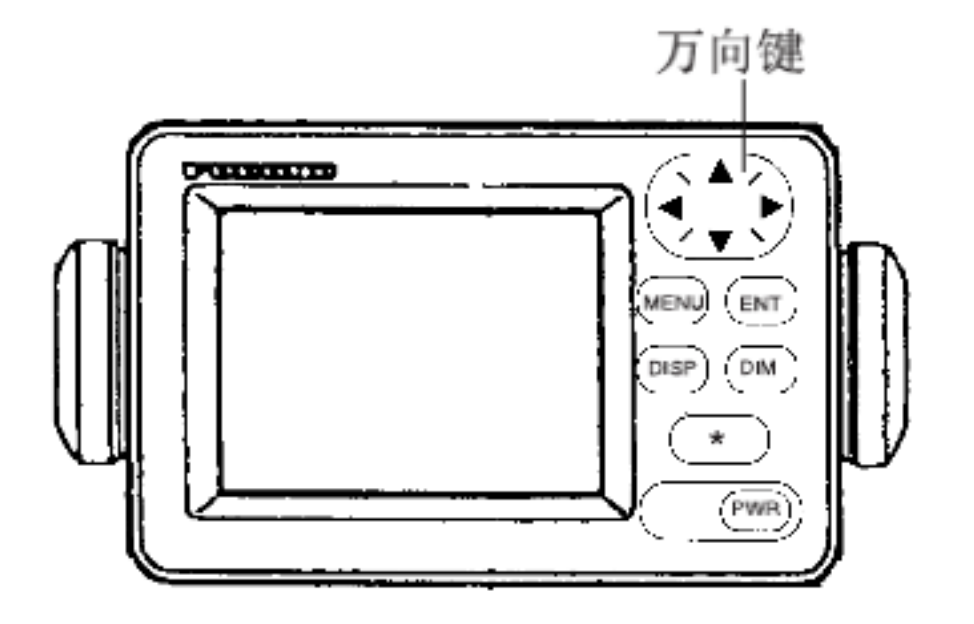

数字深度 指示器 FE-720 是一款选用的远程显示 屏。可在 控制面板或选 用的手动调 光盒上调整 面板 照明。

#### 5.1 基本操作

5.1.1 开机

按下 POWER (电源)键。此单元会发出"嘟"的一声,然后启动最近使用的显示。要关闭此单元,请再次按下 POWER 键。

#### 5.1.2 调整面板调光器

- 1. 按 DIM 键。
- 2. 按 [▲] 增加亮度 或按 [▶] 减小 亮度。默认级

- 2. 按 [▲] 或 [▶] 直至达到所需值。调整范围为 0(最小)到 63 (最大)。默认值为 48。
- 3. 按 ENT 键进行设置。

注意: 当您开 启电源时, 对比度自动设置为默认 值。

5.1.4 深度模式

不管主显示单元如 何,都可读取传感器(龙骨)下 或水面下的深度。按以下操作 选择模式:

1. 按 DI SP 键选择 所需模式。 每按一次,模式 更改如下。

DEPTH FORE 50kHz

123 m

BELOW TRANSDUCER

传感器以下深度

DEPTH FORE 50kHz **128 m** BELOW SURFACE\* DRAFT: 5.0 m

别为 4。

- 3. 按 ENT 键完 成调整。
- 5.1.3 调整对比度
- 1. 按 [?] 键。出现以下窗口。

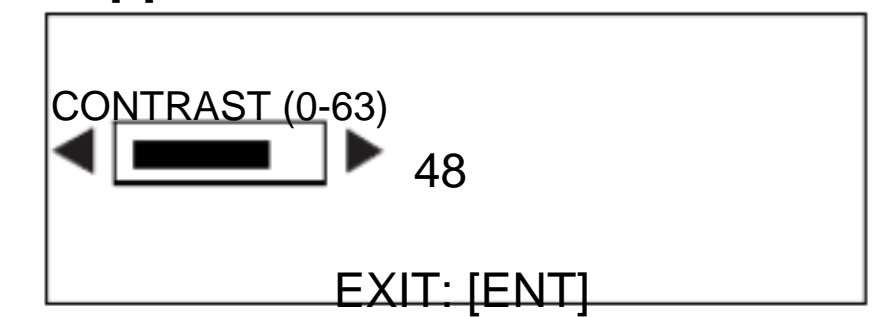

水面下深度。 吃水由主显示单元 FE-701 决定。

\*: 如果龙骨距 离为 0.1 到 - 10.0(参照第 8 页)。会显示 BELOW KEEL 取代 BELOW SURFACE。

#### 5.2 菜单操作

#### 5.2.1 调光器控制

调光器由 DIM 键或选用的调光器控制器控制。控制方式必须在菜单上选择。

1. 按 MENU 键显示主菜单。

| MENU        |            |  |  |  |  |
|-------------|------------|--|--|--|--|
| DIM CONTROL |            |  |  |  |  |
|             | PANEL ONLY |  |  |  |  |
| ゲンゴ/LANG.   | ENGLISH    |  |  |  |  |
| UNITS       | m          |  |  |  |  |
| ALARM SET   | ON         |  |  |  |  |
| TEST        |            |  |  |  |  |
|             |            |  |  |  |  |

- 2. 按[]或[]选择 DIM CONTROL。
- 3. 按 ENT 键。出现以下窗口。

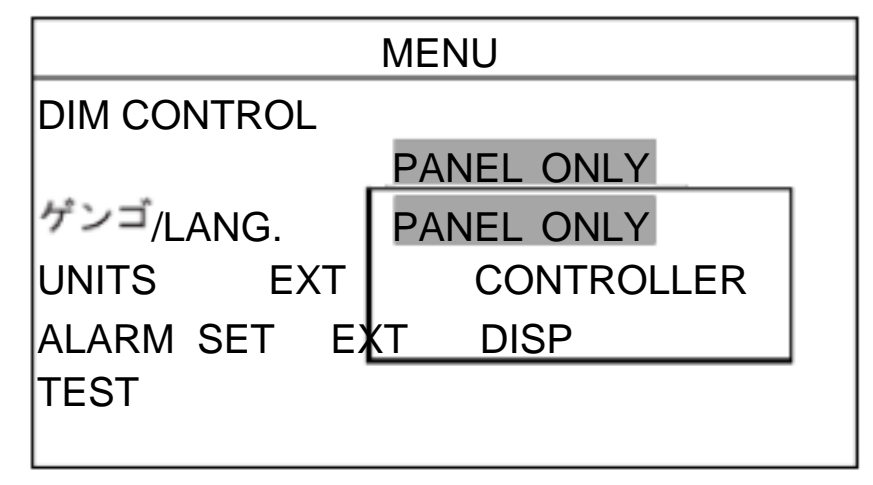

4. 按 [ ] 或 [ ] 选择所需选项。

PANEL ONLY : 使用 DIM 键调整控制面板的 照明。

EXT CONTROLLER : 使用选用的调光器控制

5.2.2 选择语言

屏幕上使用的语言为英语或日语。

- 1. 按 MENU 键显示主菜单。
- 2. 按[]或[]选择 <sup>ゲンゴ</sup>/LANG。
- 3. 按 ENT 键。出现以下窗口。

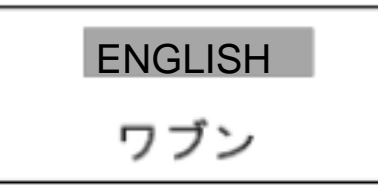

- 4. 按 [ ] 或 [ ] 选择合适的选项。 默认值为英语。
- 5. 按 ENT 键进行设置。
- 6. 按 MENU 键完成。

5.2.3 选择深度测量单位

深度测量单位单独从主显示单元 FE-701 上选择。

- 1. 按 MENU 键显示主菜单。
- 2. 按 [ ] 或 [ ] 选择 UNITS (单位)。
- 3. 按 ENT 键。出现以下窗口。

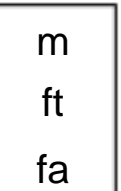

- 按[]或[]选择单位。
   默认单位为米 (m)。
- 5. 按 ENT 键进行设置。

## 器(手动调光盒) 调整控制面板的照明。 DIM 键 6. 按 MENU 键完成。 无效。

- EXT DISP : 未使用。
- 5. 按 ENT 键进行设置。
- 6. 按 MENU 键完成。

#### 5.2.4 警报

您可以设置警报开 启或关闭 。在 ON 模式中,如 果主显示单元开 启警报,则 FE-720 也开启警报。

1. 按 MENU 键显示主 菜单。

- 2. 按[]或[]选择 ALARM (警报)。
- 3. 按 ENT 键。出现以下窗口。

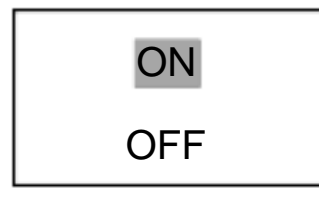

- 4. 按[]或[]选择合适的选项。默认设置为ON(开启)。
- 5. 按 ENT 键进行设置。
- 6. 按 MENU 键完 成。

如果警报响起,按任意键消除警报声。

#### 5.3 诊断

诊断测试检查 FE-720 的 ROM 、RAM、按键和液 晶显示屏。

1. 按 MENU 键 显示主 菜 单。

- 2. 按 [ ] 或 [ ] 选择 TEST (测试)。
- 3. 按 ENT 键。出现以下窗口。

TEST START? (STOP : PWR OFF)  选择 YES,按 ENT 键开始测试。该设备测试 ROM 和 RAM,显示结果为 OK(正常)或 NG (异常)。如果出现 NG,请与您的 经销商联系。

|          | TEST          |  |
|----------|---------------|--|
| ROM :    | OK            |  |
| RAM      | : OK          |  |
|          |               |  |
| PUSH KE  | Ϋ́            |  |
| (STOP: P | WR OFF)       |  |
| CNT: 001 | 65-5-0100-003 |  |
|          |               |  |

显示"PUSH KEY"后,逐一按每个键。如果
 按键工作正常,会出现所点按的按键名称。

显示屏上 出现 以下消息以提示您程序 现 在开 始检 查液晶显示屏。

> <LCD CHECK> ALL ON 2 SEC ALL OFF 3 SEC

整个显示屏亮 起 2 秒钟,然后关闭 3 秒钟。测试 重复。CNT 为测试 连续执 行的 次数,会逐一相 加。 6. 要停止 测试,请 关闭 电源。

#### 5.4 出厂设置

您可以 恢复 到默认设置 重新 开 始 操作。按下 [ ] 的 同 时 按 POWER 开关 。 出 现 消 息 " RESET

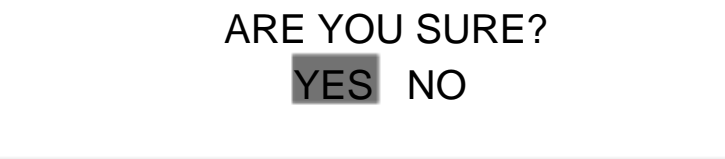

BACKUP DATA!"(重置备份数据!)。片刻后,所

有默认设置 均已恢复 ,并 出现 深度 指示符。

## 6 维护与故障排除

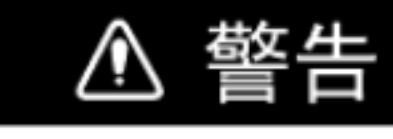

#### 切勿打开护盖。

机内无用户可以维修的部件。任何维修工作 需由合格的技术人员进行。

注意

切勿将油漆、防腐蚀密封剂或触点喷剂用于 该设备的涂层或塑料部件。

这些物质中含有有机溶剂,会损坏涂层或塑料部件(尤其是塑料接头)。

#### 6.1 检查

定期维护对保 持良好的性能 至关重 要。定期检查下 表所列示的项目,确保设备长期稳定运行。

| 项目                | 操作                           |
|-------------------|------------------------------|
| 布线                | 如 果 接 头 裸 露 , 请 更 换<br>电 缆 。 |
| 电源线 和传感器电 缆<br>插头 | 如果松动 , 请 固定。                 |
| 显示单元 地线           | 如 果出现 锈蚀 ,请 清除<br>锈迹 。       |
| 船只 干线 电压          | 如电压超 出额定范围,<br>请加以纠正。        |

#### 6.3 传感器维护

传感器 表面 上的海 洋生物会逐渐降 低其 灵敏 度。 每次船只 停入干坞时,请检查传感器 表面 的清洁度。 用木片 或细沙纸小心除去 海洋生物。

#### 6.4 更换保险丝和电池

如果保险丝烧断 ,请找出原因后予以更换。仅使用 指定的保险丝。使用错误的保险丝会损坏设备并导 致保修失效。

配电 箱 FE-702 中使用的保 险丝 有 三种 类型。

用于显示单元: 3Ax1 个 (24 VDC) 用于数 字深度指示器: 0.5Ax2 个 用于 AC 输入: 1Ax2 个

数字深度指示器 FE-720 使用一个1 A 的保险丝, 插在互连电缆的正线上。

切断电源时,显示单元电 路板上的电 池会保 留数据。电 池的寿命大约为三年。电 池电压 偏低时,自检时会 出现"battery"NG ("电池"异常)。出现该图标 后,请联系您的 经销商请求更换 电池。

|     | 型号            | 编号          |  |
|-----|---------------|-------------|--|
| 锂电池 | CR2450-F2 ST2 | 000-133-495 |  |

#### 6.2 清洁显示单元

应使用 软布 清除 显示单元上的 灰尘 或污 垢。如有 必要,可用 湿布。请勿使用化学清 洁剂;这样会 损坏油漆 和标 记。

#### 6.5 故障排除

您可以 依照下表的故障排 除步骤 恢复 正常操作。如 果无法恢复 正常操作,请 联系您的 经销商。

| 故障迹象       | 问题原因                       | 补救措施                                 |  |  |
|------------|----------------------------|--------------------------------------|--|--|
| 无画面;无测量读数  | 电源电压低                      | 检查电源电压。                              |  |  |
|            | 保险丝断开                      | 更换保险丝。                               |  |  |
|            | 电源线损坏                      | 检查电源线并修复。                            |  |  |
| 无回波测深画面    | 传感器电缆损坏                    | 修复电缆。                                |  |  |
|            | 传感器连接电缆松动                  | 拧紧松脱的接头。                             |  |  |
|            | 发射器未工作                     | 确保选择最大输出功率。 (请参阅第 3.2 节之系<br>统菜单 1。) |  |  |
| 不规则显示      | 灵敏度低                       | 顺时针方向旋转 GAIN 控制旋钮增大增益。               |  |  |
|            | 海床反射太弱                     | 海床可能为污泥。                             |  |  |
|            | 传感器上有海洋生物                  | 将船只驶入干坞时移除传感器上的海洋生物。                 |  |  |
| <br>海床显示丢失 | 超出量程                       | 检查量程刻度设置。                            |  |  |
|            | 船只向后航行或在其它船只尾部<br>航行时产生的气泡 | 这属于正常现象,并非设备故障。                      |  |  |
| 强烈的噪讯      | 传感器位置安装错误                  | 查找噪讯原因。如果噪讯仍持续,重新安装传<br>感器。          |  |  |
|            | 附近有其它回波测深仪                 | 如果船只上不止一个回波测深仪在工作,则无理<br>想的办法解决这个问题。 |  |  |
| 水面噪讯       | 附近水面区域的曝气                  | 非设备问题。                               |  |  |
|            | 风大浪急                       | 非设备问题。                               |  |  |

#### 6.6 诊断测试

诊断测试检查 ROM 、RAM、色条及键盘是否正常工作。

1. 按任意键的同时开启电源。出现以下显示时,

请释放此键。

#### 6.7 测试图样

测试图样用于 检查色彩性能。

- 按任意键的同时开启 POWER SWITCH (电源 开关)。
- 按三次 BRI LL 键。再按一次 BRI LL 键更 改测 试图样,步骤如下。

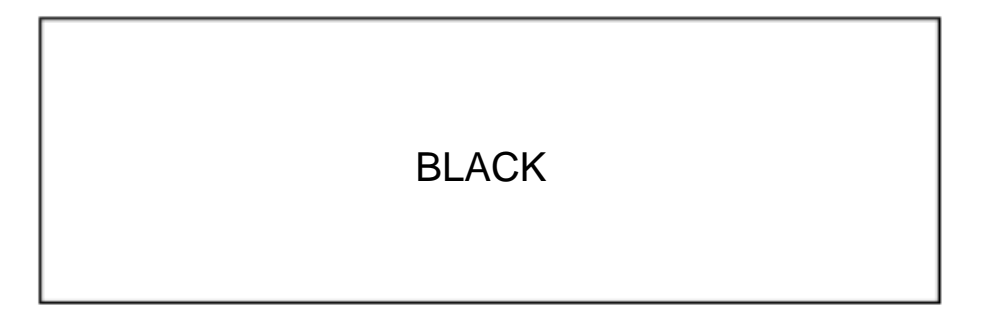

#### 2. 按 [-] 键。

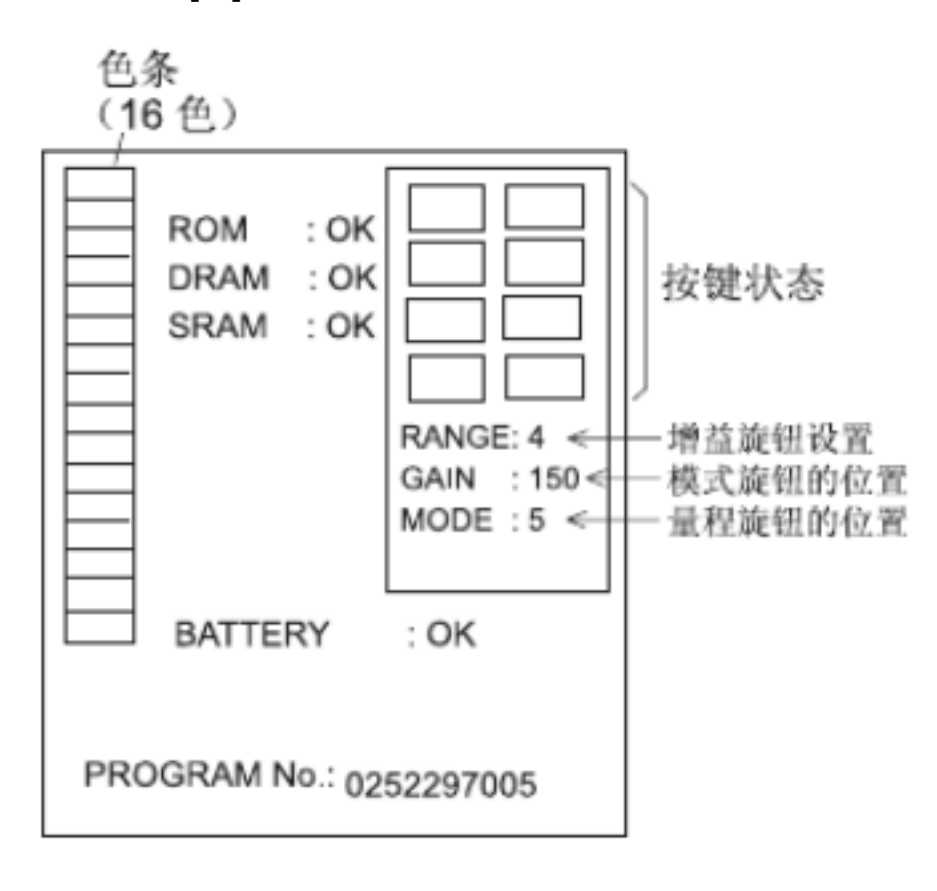

 检查 ROM 、 DRAM 、 SRAM 和内部电池,检 查结果显示为 OK (正常)或 NG (异常)。
 如果出现 NG,请与您的 经销商联系。

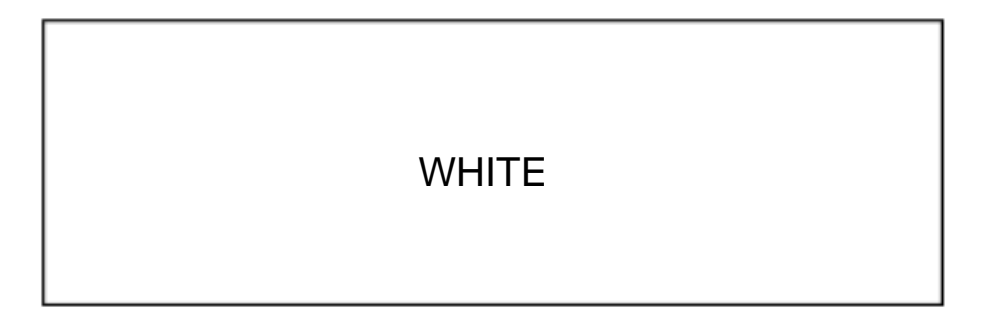

| BLK | RED | GRN | Blue | YEL | PPL | Aqua | WHT |
|-----|-----|-----|------|-----|-----|------|-----|
|-----|-----|-----|------|-----|-----|------|-----|

再按一次 BRI LL 键返回 EXTENSI ON MODE 菜单。

## 4. 逐一按下、 释放每个按键(POWER 开关除外)。如果按键正常,按下按键时,屏幕上的位置显示为黑色。

- 操纵控制旋钮。RANGE 和 MODE 控制旋钮 设置指示应与实际控制旋钮设置相同。GAIN (增益) 控制旋钮设置指示应介于0 和大于 230 的值之间。
- 按 POWER SWI TCH (电源开关)完成。再次 开启电源,重新开始操作。

#### 6.8 清除存储器

所有菜单设置 均可被清除 以重新 开始。存储 器清除 后,所有默认 菜单设置 都会被恢复。所有默认设置 都显示在手册 末尾的菜单树中,供您 参考。

- 1. 按任意键的同时开启电源。出现 EXTENSI ON MODE 菜单时,释放这些按钮。
- 2. 按[]键。出现以下窗口。

3. 按 [+] 键清空存储器。出现以下窗口。

DON T TURN POWER OFF UNTIL COMPLETED MEMORY CLEAR

清空完成前,请勿关电源。存储器清空后出现 以下显示。

Set data to default.

4. 数据清除后 ,出现 EXTENSI ON MODE 菜单。

注意:清空存储器时,系统菜单中的项目 LANGUAGE

(语言)和 TRANSDUCER (传感器)的设置不

会受到影响。

## 7 菜单树

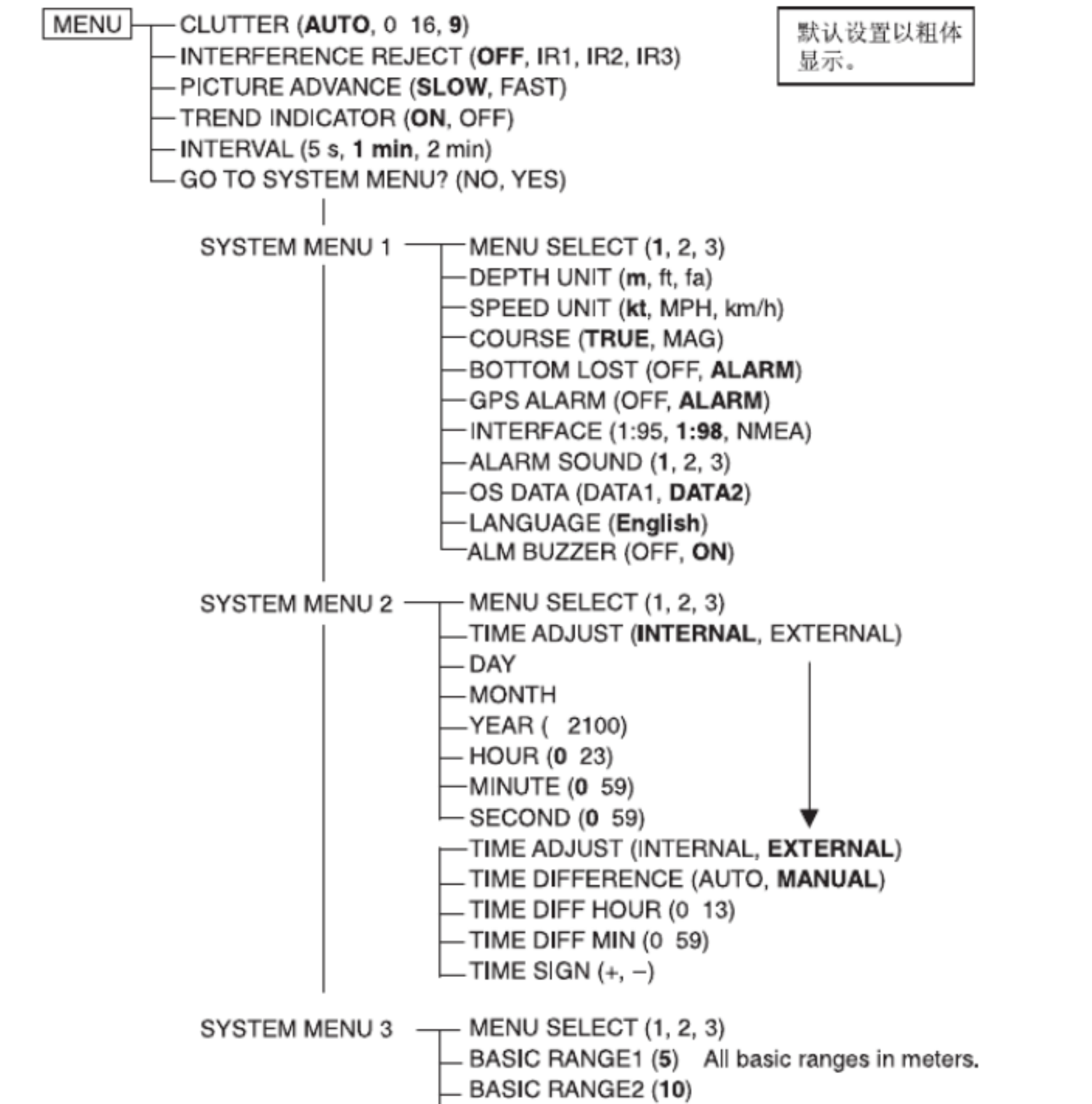

BASIC RANGE3 20
 BASIC RANGE4 (40)
 BASIC RANGE5 (100)
 BASIC RANGE6 200
 BASIC RANGE7 (400)
 BASIC RANGE8 (800)
 TREND (1-10 min)

#### EXTENSION MODE

Any key + [POWER] TRANSDUCER SETTING TEST CLEAR MEMORY DEMONSTRATION ECHO OFFSET (DIM key x 3 times) TVG SELECT (DRAFT key x 3 times) BOTTOM LEVEL (ALARM key x 3 times) DISPLAY TEST (BRILL key x 3 times)

## 8 DIGITAL INTERFACE (IEC 61162-1 EDITION 2)

#### 1. I/O Sentences

Input sentences of channel 1 (NAV IN)

RMA, RMC, GLL, GGA, VTG, ZDA

Output sentences of channel 2 (NAV OUT) DBT, DPT, DBS (NMEA 0183), DBK (NMEA 0183)

Transmission interval

1 s for any sentence

Data transmission

Data is transmitted in serial asynchronous form in accordance with the standard referenced in 2.1 of IEC 61162-1. The first bit is a start bit and is followed by data bits, least-significant-bit as illustrated below.

The following parameters are used: Baud rate: 4800 Data bits: 8 (D7 = 0), parity none Stop bits: 1

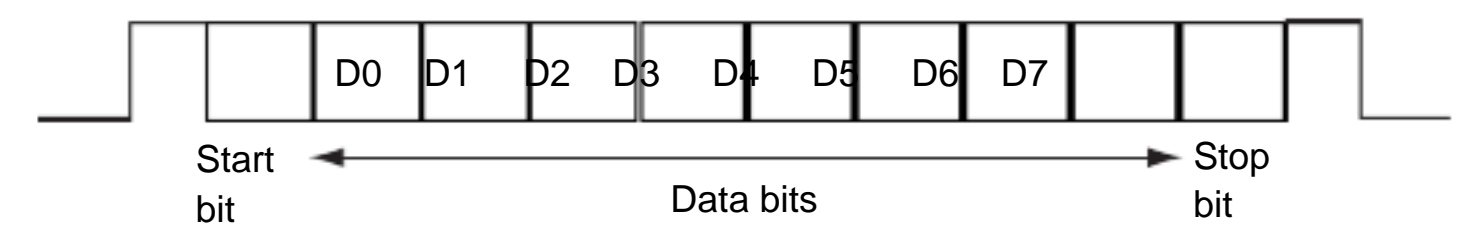

#### 2. Schematic Diagrams

NAV IN port (listener)

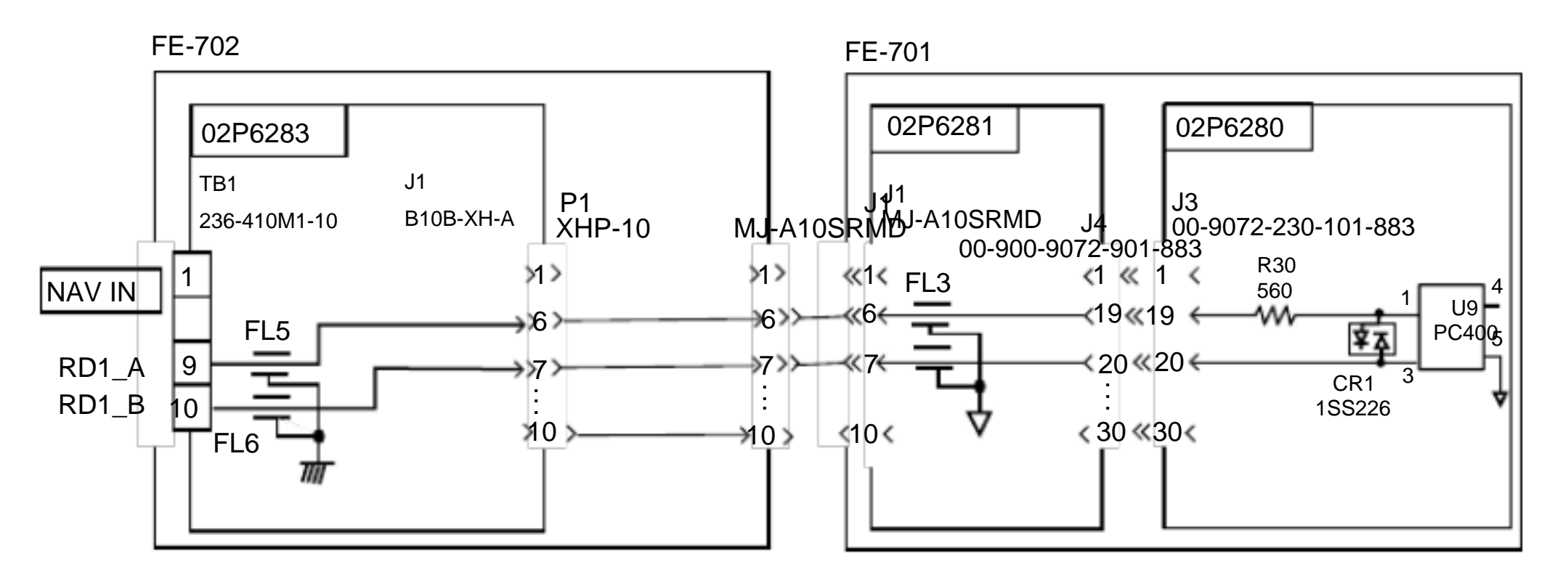

Load requirements as listener

Isolation: Optocoupler

Input Impedance: 560 ohms

Max. Voltage: ± 15V

#### NAV OUT ports

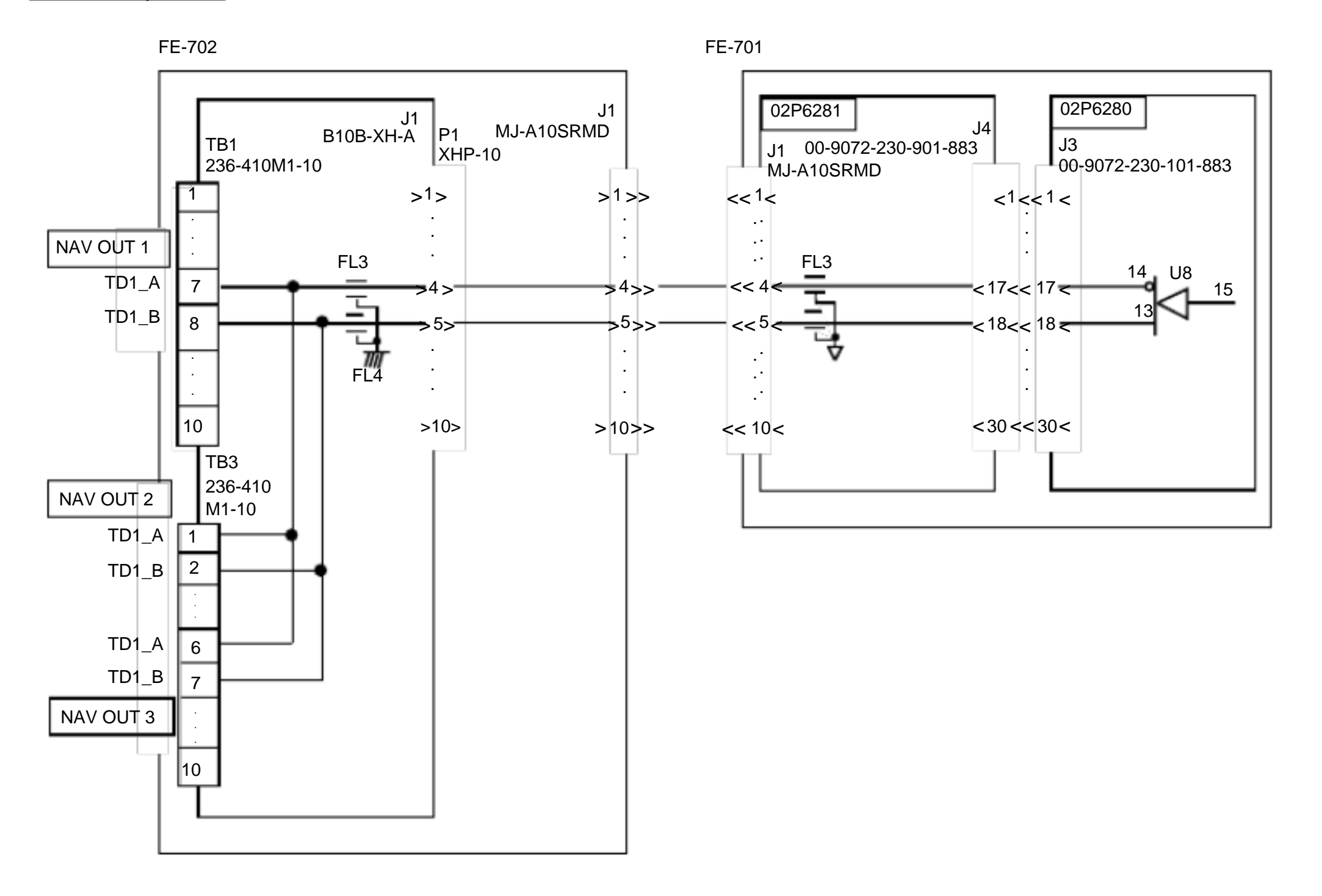

Total output for NAV OUT ports: Ma

Max. 20 mA

#### 3. Sentence Description

DPT - Depth

```
$--DPT,x.x,x.x,x.x*hh<CR><LF>
| | | |
| | +----- 4
| +------ 3
| +------ 2
+------ 1
```

1. Water depth relative to trancsducer, in meters

- 2. Offset from transeducer, in meters(see notes 1 and 2)
- 3. Maximum range scale in use

4. Checksum

NOTE1 "positive"=distance from transeduser to water-line.

"-"=distance from transducer to keel.

NOTE2 For IEC applications the offset should always be applied so as to provide depth relative to the keel.

DBK - Depth below keel

\$--DBK,x.x,f,x.x,M,x.x,F\*<CR><LF>

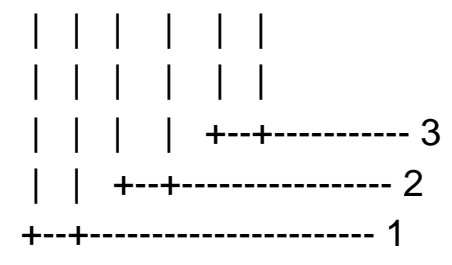

1. Water depth, feet

2. Water depth, m

3. Water depth, fathoms

DBS - Depth below surface

\$--DBS,x.x,f,x.x,M,x.x,F\*<CR><LF>

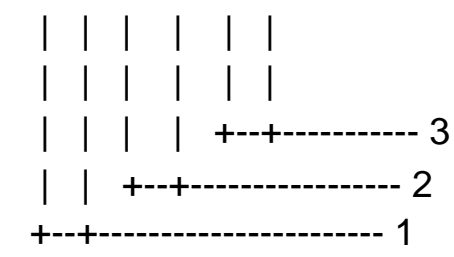

- 1. Water depth, feet
- 2. Water depth, m
- 3. Water depth, fathoms
- DBT Depth below transducer
- \$--DBT,x.x,f,x.x,M,x.x,F\*hh<CR><LF>

- 1. Water depth, feet
- 2. Water depth, m
- 3. Water depth, fathoms
- 4. Checksum

#### GLL - Geographic position - latitude/longitude

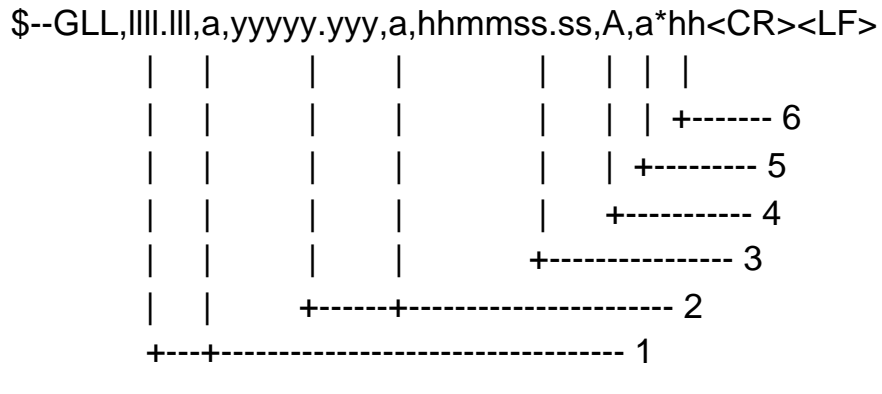

- 1. Latitude, N/S
- 2. Longitude, E/W
- 3. UTC of position
- 4. Status: A=data valid, V=data invalid
- 5. Mode indicator(see note)
- 6. Checksum

NOTE Positioning system Mode indicator:

- A = Autonomous
- D = Differential
- E = Estimated (dead reckoning)
- M = Manual input
- S = Simulator
- N = Data not valid

The Mode indicator field supplements the Status field. The Status field shall be set to V=invalid for all values of Operating Mode except for A=Autonomous and D=Differential. The positioning system Mode indicator and Status field shall not be null fields.

GGA - Global positioning system (GPS) fix data

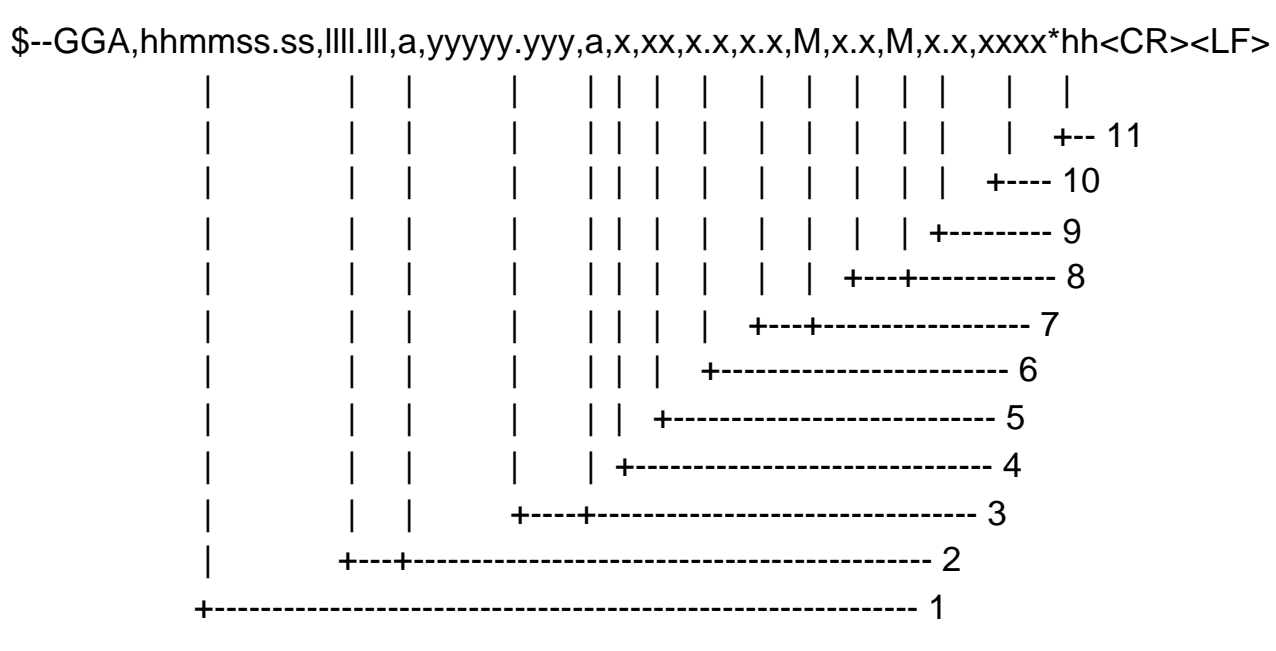

- 1. UTC of position
- 2. Latitude, N/S
- 3. Longitude, E/W
- 4. GPS quality indicator (see note)
- 5. Number of satllite in use,00-12, may be different from the number in view
- 6. Horizontal dilution of precision
- 7. Antenna altitude above/below mean sealevel, m
- 8. Geoidal separation, m
- 9. Age of differential GPS data
- 10. Differential reference station ID, 0000-1023
- 11. Checksum

NOTE

- 0 = fix not available or invalid
- 1 = GPS SPS mode, fix valid
- 2 = differential GPS, SPS mode, fix valid
- 3 = GPS PPS mode, fix valid
- 4 = Real Time Kinetic. Satellite system used in RTK mode with fixed integers
- 5 = Float RTK. Satellite system used in RTK mode with floating fingers
- 6 = Estimated (dead reckoning) mode
- 7 = Manual input mode
- 8 = Simulator mode
- The GPS quality indicator shall not be a null field.

RMA - Recommended minimum specific LORAN-C data

\$--RMA,A,IIII.III,a,yyyyy.yy,a,x.x,x.x,x.x,x.x,x.x,a,a\*hh<CR><LF>

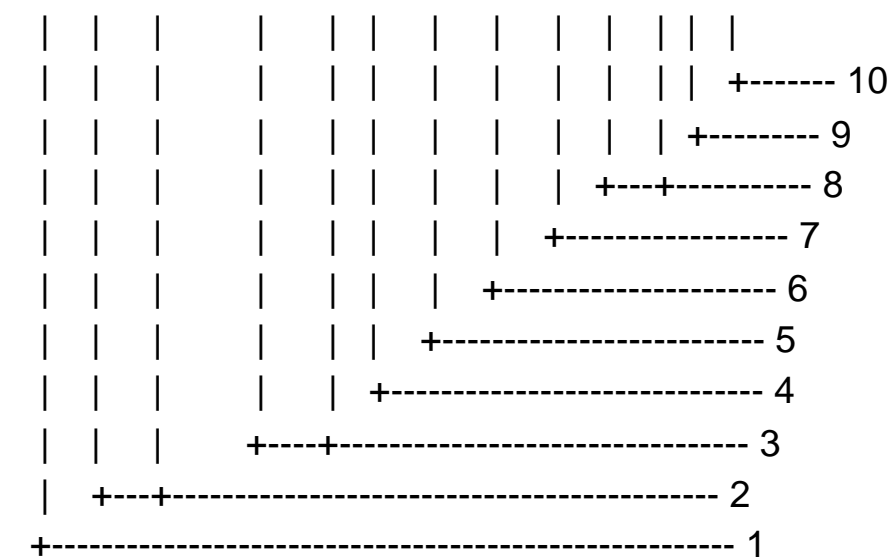

- 1. Status: A=data valid, V=blink, cycle or SNR warning
- 2. Latitude, degrees N/S
- 3. Longitude, degrees E/W
- 4. Time difference A, microseconds
- 5. Time difference B, microseconds
- 6. Speed over ground, knots
- 7. Course over ground, degrees true
- 8. Magnetic variation(see note 1), degree E/W
- 9. Mode indicator(see note 2)
- 10. Checksum
- NOTE 1 Easterly variation(E) subtracts from true course Westerly variation(W) adds to true course
- NOTE 2 Positioning system Mode indicator:
  - A = Autonomous
  - D = Differential
  - E = Estimated (dead reckoning)
  - M = Manual input
  - S = Simulator
  - N = Data not valid

The Mode indicator field supplements the Status field. The Status field shall be set to V=invalid for all values of Operating Mode except for A=Autonomous and D=Differential. The positioning system Mode indicator and Status field shall not be null fields.

#### RMC - Recommended specific GPS/TRANSIT data

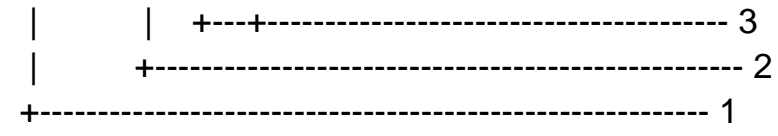

- 1. UTC of position fix
- 2. Status: A=data valid, V=navigation receiver warning
- 3. Latitude, N/S
- 4. Longitude, E/W
- 5. Speed over ground, knots
- 6. Course over ground, degrees true
- 7. Date: dd/mm/yy
- 8. magnetic variation, degrees E/W
- 9. Mode indicator(see note)
- 10. Checksum

NOTE Positioning system Mode indicator:

- A = Autonomous
- D = Differential
- E = Estimated (dead reckoning)
- M = Manual input
- S = Simulator
- N = Data not valid

The Mode indicator field supplements the Status field. The Status field shall be set to V=invalid for all values of Operating Mode except for A=Autonomous and D=Differential. The positioning system Mode indicator and Status field shall not be null fields.

VTG- Course over ground and ground speed

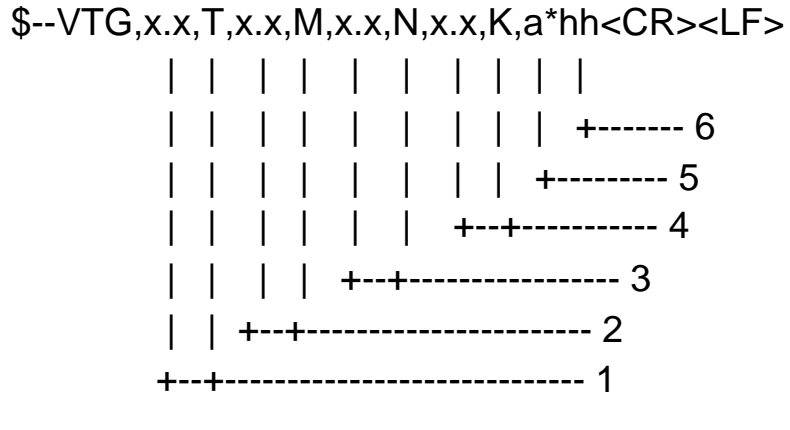

- 1. Course over ground, degrees true
- 2. Course over ground, degrees magnetic
- 3. Speed over ground, knots
- 4. Speed over ground, km/h
- 5. Mode indicator(see note)
- 6. Checksum

NOTE Positioning system Mode indicator:

- A = Autonomous
- D = Differential
- E = Estimated (dead reckoning)
- M = Manual input
- S = Simulator
- N = Data not valid

The positioning system Mode indicator field shall not be a null field.

#### ZDA - Time and date

\$--ZDA,hhmmss.ss,xx,xx,xxx,xx,xx\*hh<CR><LF>

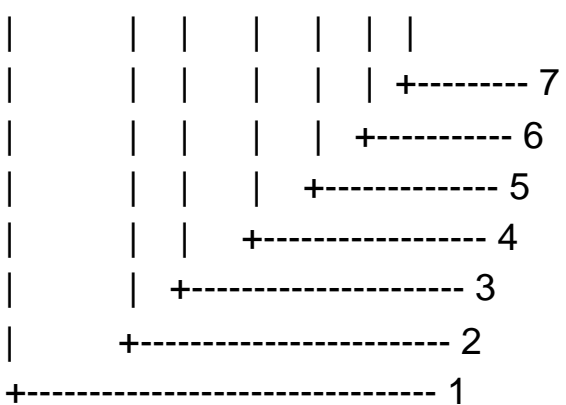

- 2. Day, 01 to 31(UTC)
- 3. Month, 01 to 12(UTC)
- 4. Year(UTC)
- 5. Local zone hours, 00h to +-13h
- 6. Local zone minutes, 00 to +59 as local hours
- 7. Checksum

## 9 PARTS LOCATION, PARTS LIST

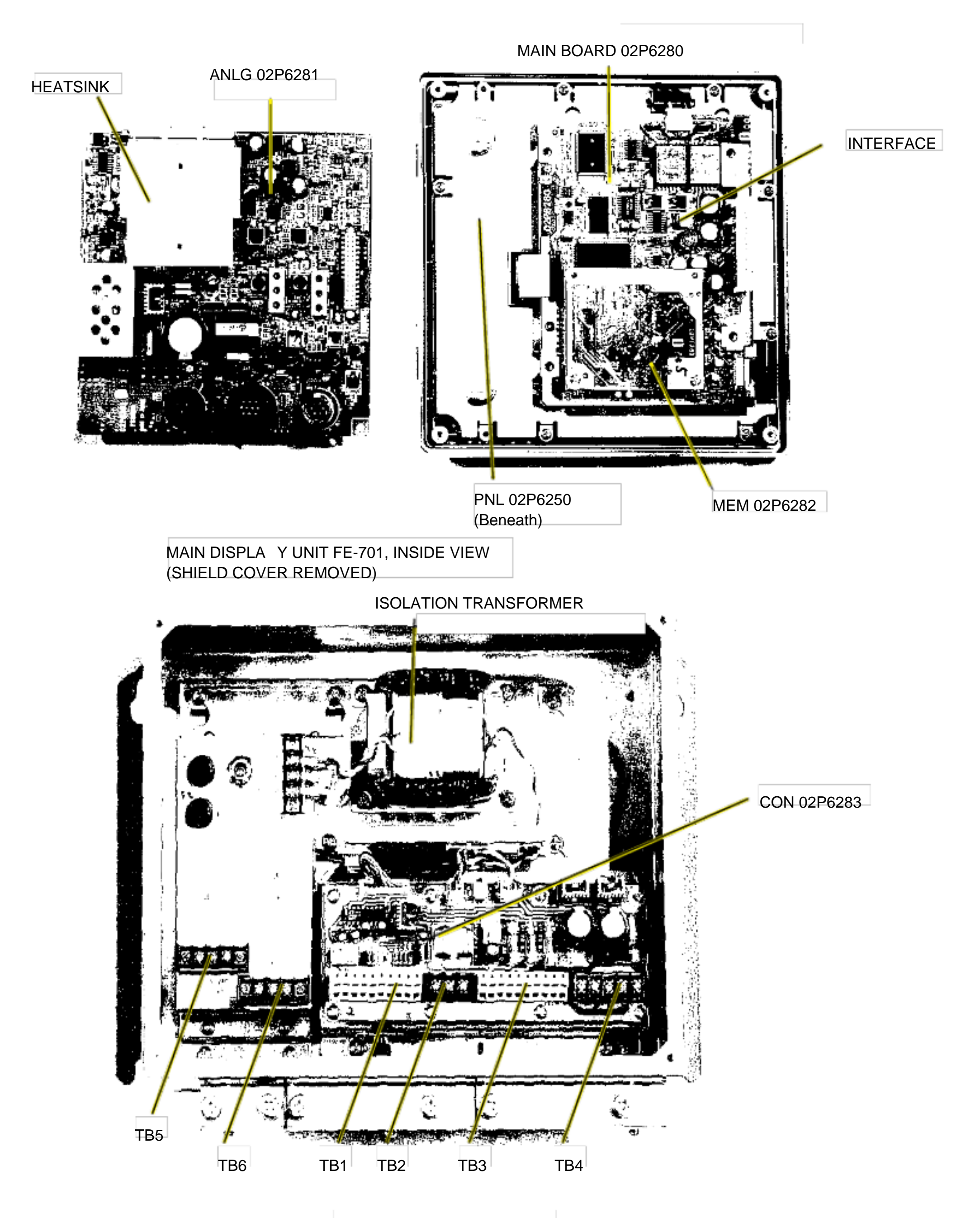

DISTRIBUTION BOX FE-702, INSIDE VIEW

| FURUNO                |                   | Model  | FE-700     |                     |               |                       |
|-----------------------|-------------------|--------|------------|---------------------|---------------|-----------------------|
|                       |                   | Unit   | DISPLAY UN | DISPLAY UNIT FE-701 |               |                       |
|                       |                   |        | DISTRIBUTI | ON BOX FE-702       |               |                       |
| ELECTRICAL PARTS LIST |                   |        | Ref.Dwa.   |                     |               | Page                  |
|                       |                   | Jan-99 | Blk.No.    |                     |               |                       |
| SYMBOL                | TYPE              |        |            | CODE No.            | REMARKS       | SHIPPABLE<br>ASSEMBLY |
|                       | PRINTED CIRCUIT B | OARD   |            |                     |               |                       |
|                       | 02P6281,ANLG      |        |            | 001-229-240         | FE-701        | 0                     |
|                       | 02P6282,MEM       |        |            | 001-229-220         | FE-701        | Ο                     |
|                       | 02P6283,CONE      |        |            | 001-229-030         | FE-702        | Ο                     |
|                       | 02P6280,MAIN      |        |            | 001-229-190         | FE-701        |                       |
|                       | PANEL ASSEMBLY    |        |            |                     |               |                       |
|                       | FE-701            |        |            | 001-229-370         | w/PAL 02P6250 | 0                     |
|                       | COVER             |        |            |                     |               |                       |
|                       | FE-701            |        |            | 001-229-340         |               | Ο                     |
|                       | POWER ASSEMBLY    |        |            |                     |               |                       |
|                       | FE-702            |        |            | 001-228-980         |               | 0                     |
|                       | TRANSFORMER       |        |            |                     |               |                       |
| Т1                    | 02S1256-0         |        |            | 000-142-779         | FE-702        |                       |
|                       | SWITCH            |        |            |                     |               |                       |
| S1                    | M-2032L/B         |        |            | 000-474-351         | FE-702        |                       |
|                       | FILTER            |        |            |                     |               |                       |
| FL1                   | ZCB2203-11        |        |            | 000-128-847         | FE-702        |                       |
|                       | FUSE HOLDER       |        |            |                     |               |                       |
| FX1                   | FH043A            |        |            | 000-138-885         | FE-702        |                       |
| FX2                   | FH043A            |        |            | 000-138-885         | FE-702        |                       |
|                       | TERMINAL BOARD    |        |            |                     |               |                       |
| TB6                   | ML250S1AXF-3P     |        |            | 00-142-535          | FE-702        |                       |
| ТВ7                   | ML250S1AXF-3P     |        |            | 00-142-535          | FE-702        |                       |
|                       | JACK              |        |            |                     |               |                       |
| J1                    | MJ-A10SRMD        |        |            | 000-126-663         |               |                       |
|                       | FUSE              |        |            |                     |               |                       |
| F1                    | FGMB 1A 250V      |        |            | 000-142-771         |               |                       |
| F2                    | FGMB 1A 250V      |        |            | 000-142-771         |               |                       |

| FUR                                                                                          | UNO                                                                                    |                                                                                  |                                                                                                    |                                                                  |
|----------------------------------------------------------------------------------------------|----------------------------------------------------------------------------------------|----------------------------------------------------------------------------------|----------------------------------------------------------------------------------------------------|------------------------------------------------------------------|
|                                                                                              |                                                                                        | 0                                                                                | FURUNO ELECTRIC C                                                                                                | O., LTD.                                                         |
| Pub NO. DOC-967                                                                              |                                                                                        | U                                                                                | 9-52 Ashihara-Cho, Nishino<br>Tel: +81 798-65-2111 Fax:                                                          | omiya, 662-8580, Japan<br>+81 798-65-4200                        |
| Declarat                                                                                     | tion of Con                                                                            | formity                                                                          |                                                                                                    | 0735                                                             |
| We F                                                                                         | FURUNO ELECTRIC                                                                        | CO., LTD.                                                                        | 000                                                                                                    |                                                                  |
|                                                                                              |                                                                                        | (Manufacturer)                                                                   |                                                                                                    |                                                                  |
| 9-52 Ashihara-Cho, N                                                                         | Nishinomiya City, 662-                                                                 | 8580, Hyogo, Jaj                                                                 | oan                                                                                                    |                                                                  |
|                                                                                              |                                                                                        | (Address)                                                                        |                                                                                                    |                                                                  |
| declare under our sol                                                                        | le responsibility that th                                                              | ne product                                                                       |                                                                                                    |                                                                  |
| Navigational<br>Distribution box<br>Transducer 50B-6<br>optional Transducer                  | echo sounder type<br>x FE-702, Matching<br>3B (50 kHz) or 200B<br>r switch box EX-8, C | FE-700 consist<br>box MB-502 (5<br>-8B (200 kHz),<br>Digital depth ind<br>DS-802 | ing of Display u<br>0 kHz) or MB-504 (2<br>Junction box JIS F8<br>icator FE-720 and T                            | Init FE-701,<br>200 kHz),<br>821-1 and<br>erminal box            |
|                                                                                              | (N                                                                                     | lodel name, serial num                                                           | ber)                                                                                                    |                                                                  |
| to which this declara document(s)                                                            | ation relates conforr                                                                  | ns to the follow                                                                 | ing standard(s) or no                                                                                            | ormative                                                         |
| IMO Resolution A.224<br>IMO Resolution MSC.7<br>IMO Resolution A.694                         | (VII)<br>74(69) annex 4<br>(17)                                                        | EN ISO 9875<br>ISO 9875 3rd<br>EN 60945: 199<br>IEC 60945 4th<br>EN 61162-1: 2   | : 1997 (ISO 9875 2n<br>edition: 2000-11-01<br>97-01 (IEC 60945 3rd e<br>edition: 2002-08<br>001 (IEC 61162-1 2nd | d edition: 1996-08-01)<br>edition: 1996-11)<br>edition: 2000-07) |
| (title                                                                                       | e and/or number and date of                                                            | issue of the standard(s                                                          | ) or other normative documen                                                                                     | t(s))                                                            |
| For assessment, see                                                                          |                                                                                        |                                                                                  |                                                                                                    |                                                                  |
| <ul> <li>? EC type examinat</li> <li>165.107/WC0735/4</li> <li>Agency, The Federa</li> </ul> | tion (Module B) certific<br>060212 of 07 Februar<br>al Republic of Germar              | ate BSH/4612/40<br>y 2006 issued by<br>iy                                        | 60212/06 and USCG<br>Federal Maritim                                                                             | Approval No.<br>e and Hydrographic                               |
| ? EC quality system (                                                                        | (Module D) certificate l                                                               | BSH/4613/02202                                                                   | /0339/06 of 04 July 20                                                                                           | 06 issued b y                                                    |

Federal Maritime and Hydrographic Agency, The Federal Republic of Germany

? Test report FLI 12-99-036 of November 2, 1999 and FLI 12-05-051 of 11 November 2005 prepared by Furuno Labotech International Co., Ltd., Japan

This declaration is issued according to the provisions of European Council Directive 96/98/EC on marine equipment modified by Commission Directive 2002/75/EC.

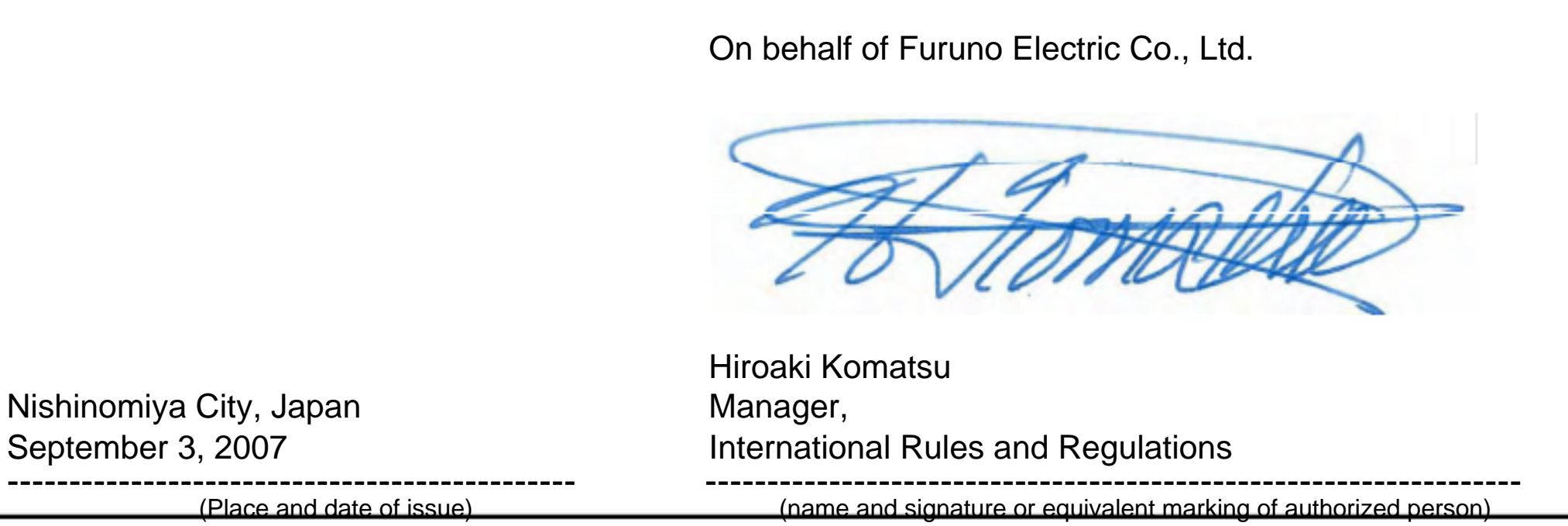